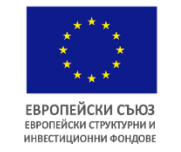

# ИЗПЪЛНИТЕЛНА АГЕНЦИЯ "ПРОГРАМА ЗА ОБРАЗОВАНИЕ"

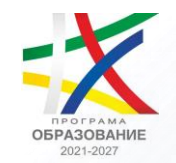

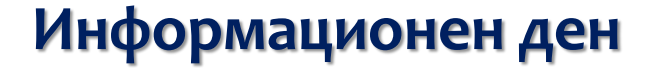

Попълване на електронен формуляр за кандидатстване в ИСУН по процедури за предоставяне на безвъзмездна финансова помощ "Комплексни програми на общинско ниво за десегрегация на училищата, превенция на вторичната сегрегация и против дискриминацията (чрез подбор)" и "Ограмотяване на възрастни (чрез подбор)"

Изпълнителна агенция "Програма за образование" 29 май 2025 г.

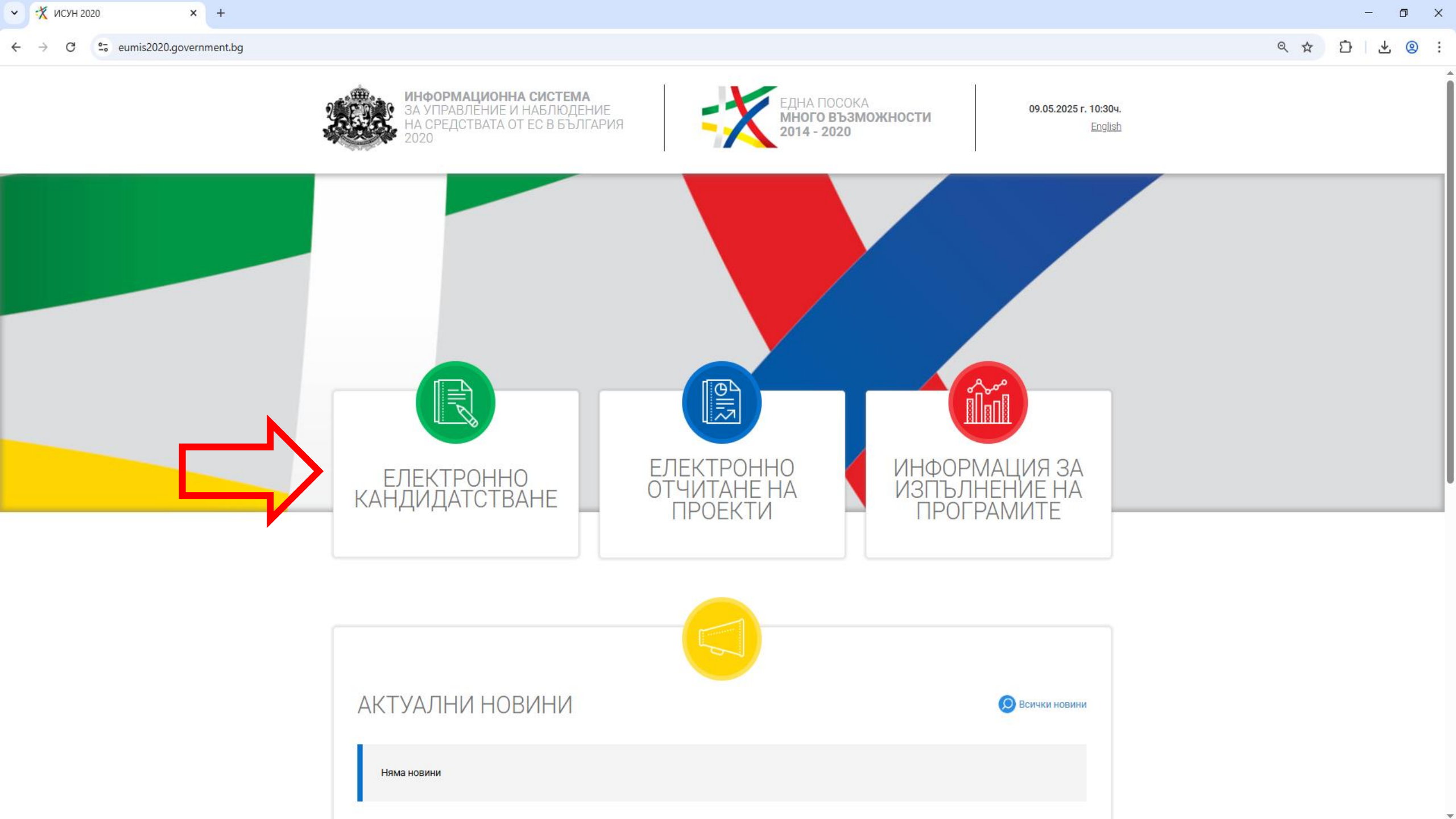

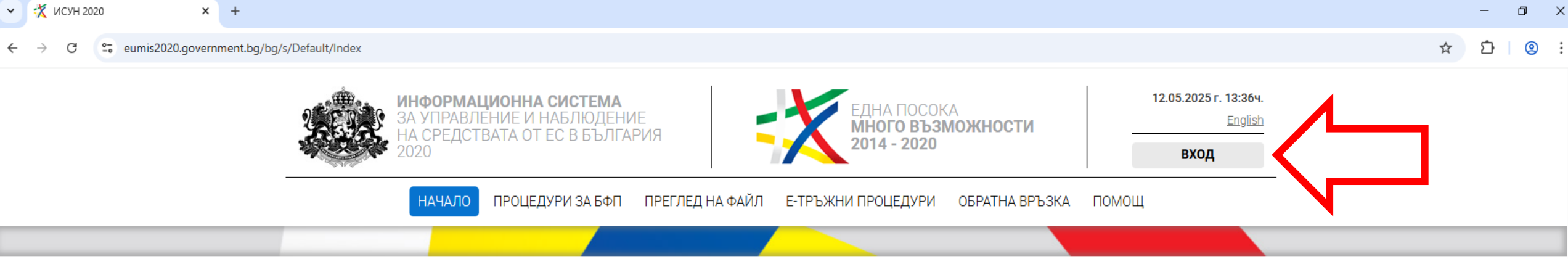

## ИСУН 2020 – Модул за електронно кандидатстване

| Последно обявени процедури за БФП                                                          |                                                                                                    |                                                                                                    |  |  |  |  |  |
|--------------------------------------------------------------------------------------------|----------------------------------------------------------------------------------------------------|----------------------------------------------------------------------------------------------------|--|--|--|--|--|
| ПО 2021-2027 - Дигитална трансформация на<br>училищното образование                        | ПРР 2027 - КОНЦЕПЦИИ ЗА ИНТЕГРИРАНИ<br>ТЕРИТОРИАЛНИ ИНВЕСТИЦИИ (ИТИ) - 2                                                                                     | ПНИИДИТ - Подкрепа за български научни<br>организации, изпълняващи проекти/отличени с<br>"Печат за високи постижения" по програма<br>Хоризонт Европа, конкур |  |  |  |  |  |
| ПО 2021-2027 - Развитие на дуалната система на<br>обучение в ПОО (чрез подбор)             | ПВУ - Повишаване на квалификацията на<br>научноизследователския състав на звената на<br>БАН посредством специализации и обмяна на<br>опит                    | ПРР 2027 - Техническа подкрепа за изпълнение на<br>ИТИ инструмента                                                                                           |  |  |  |  |  |
| ПО 2021-2027 - Ограмотяване на възрастни (чрез<br>подбор)                                  | ПО 2021-2027 - Комплексни програми на общинско<br>ниво за десегрегация на училищата, превенция на<br>вторичната сегрегация и против дискриминацията<br>(чрез | ПТС 2021-2027 - "Подпомагане на интермодални<br>оператори, включително развитие на<br>съществуващи терминали"                                                |  |  |  |  |  |
| пълен списък на отворените процедури<br>Последно обявени процедури за обществено обсъждане |                                                                                                    |                                                                                                    |  |  |  |  |  |

×

Ŧ

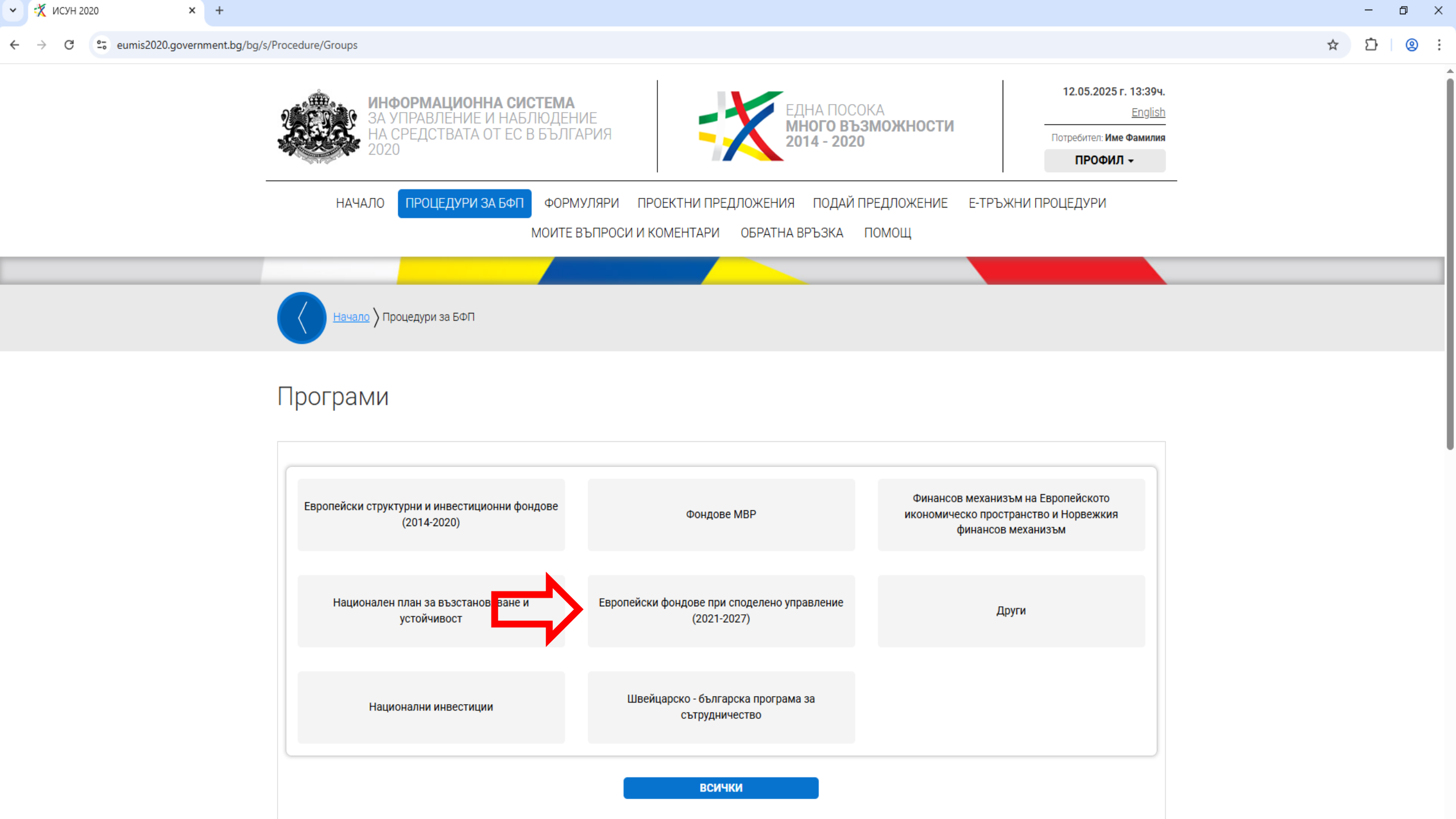

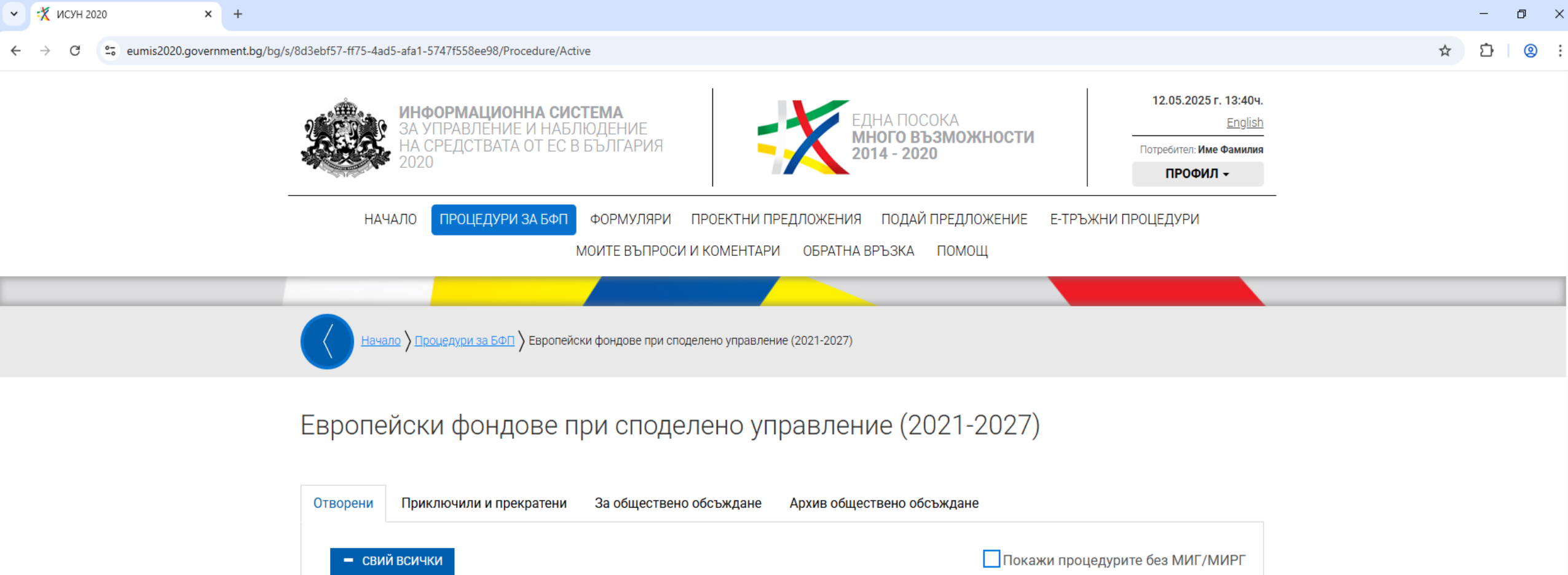

| - СВИЙ ВСИЧКИ        | Покажи процедурите без МИГ/МИРГ                                                                                                    |
|----------------------|----------------------------------------------------------------------------------------------------|
| Оперативни програми  |                                                                                                    |
| 🖆 Програма "Об       | азование" 2021-2027 (5)                                                                                                    |
| BG05SFPR             | <u>)1-1.007 - Ограмотяване на възрастни (чрез подбор)</u>                                                                                              |
| ВG05SFPR<br>дискрими | )<br>)1-1.008 - Комплексни програми на общинско ниво за десегрегация на училищата, превенция на вторичната сегрегация и против<br>(цията (чрез подбор) |
| BG05SFPR             | <u>)1-2.002 - Дигитална трансформация на училищното образование</u>                                                                                    |
| BG05SFPR             | <u>)1-3.008 - Развитие на дуалната система на обучение в ПОО (чрез подбор)</u>                                                                         |
| BG05SFPR             | )1-4.001 - Техническа помощ                                                                                                    |
| 📛 Програма "Ра       | зитие на човешките ресурси" 2021-2027 (2)                                                                                                    |

←

× +

.

### Отворена процедура за кандидатстване

#### Документи по процедурата Разяснения по процедурата

BG05SFPR001-1.008 - Комплексни програми на общинско ниво за десегрегация на училищата, превенция на вторичната сегрегация и против дискриминацията (чрез подбор)

Основна цел: Насърчаване процеса на образователна десегрегация и превенция за недопускане на вторична сегрегация.

Специфични цели:

Подкрепа на местните общности за преодоляване на предразсъдъци и негативни обществени нагласи в процеса на десегрегация в образованието;

• Подкрепа за предотвратяване или преодоляване на процесите на вторична сегрегация в училищата.

#### Срокове за кандидатстване

Начален срок: 31.03.2025 г. 17:30 ч. Краен срок: 30.06.2025 г. 17:30 ч.

Интернет адрес: http://opnoir.bg

#### Документи за кандидатстване и информация

- 🝌 Условия за кандидатстване
- 📄 Приложения за попълване
- Приложения за информация
- Условия за изпълнение
- 🕎 Заповед на РУО 🚯
- 🚵 Коментарна таблица
- 🕎 Обява
- 🕎 Въпроси и отговори (Дата на актуализация: 24.04.2025 г. 17:36:31 ч.)

#### Оценителни таблици

Оценка на административното съответствие и допустимостта

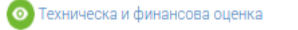

НОВО ПРОЕКТНО ПРЕДЛОЖЕНИЕ

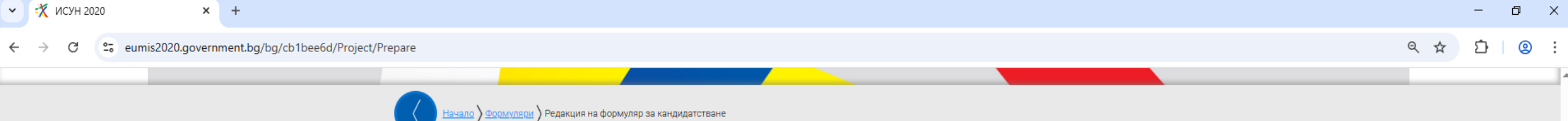

## Редакция на формуляр за кандидатстване

| Проектно предложение |                                                                                                    | + ОТВОРИ ВСИЧКИ |
|----------------------|----------------------------------------------------------------------------------------------------|-----------------|
| ) 1. Основни дан     | ни                                                                                                    |                 |
| ) 2. Данни за кан    | дидата                                                                                                |                 |
| ) 3. Данни за пар    | тньори 🚯                                                                                              |                 |
| ) 4. План за изпъ    | лнение / Дейности по проекта 🕕                                                                        |                 |
| ) 5. Индикатори      |                                                                                                    |                 |
| 6. Финансова и       | нформация – кодове по измерения                                                                       |                 |
| 🕥 7. Бюджет (в ле    | ева) 🕦                                                                                                |                 |
| 8. Финансова и       | нформация – източници на финансиране (в лева)                                                         |                 |
| 9. Финансова и       | нформация – финансиране по организация (в лева)                                                       |                 |
| ) 10. Екип 🔀         |                                                                                                    |                 |
| ) 11. Допълнител     | на информация необходима за оценка на проектното предложение                                          |                 |
| ) 12. Е-Декларац     | ии                                                                                                    |                 |
| ) 13. Прикачени      | документи 🕦                                                                                           |                 |
| В Запис на форму     | пяра в системата 🕡 Провери формуляра за грешки 🚯 Краен срок за кандидатстване: 30.06.2025 г. 17:30 ч. | продължи        |

Privacy • Terma

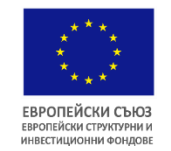

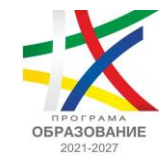

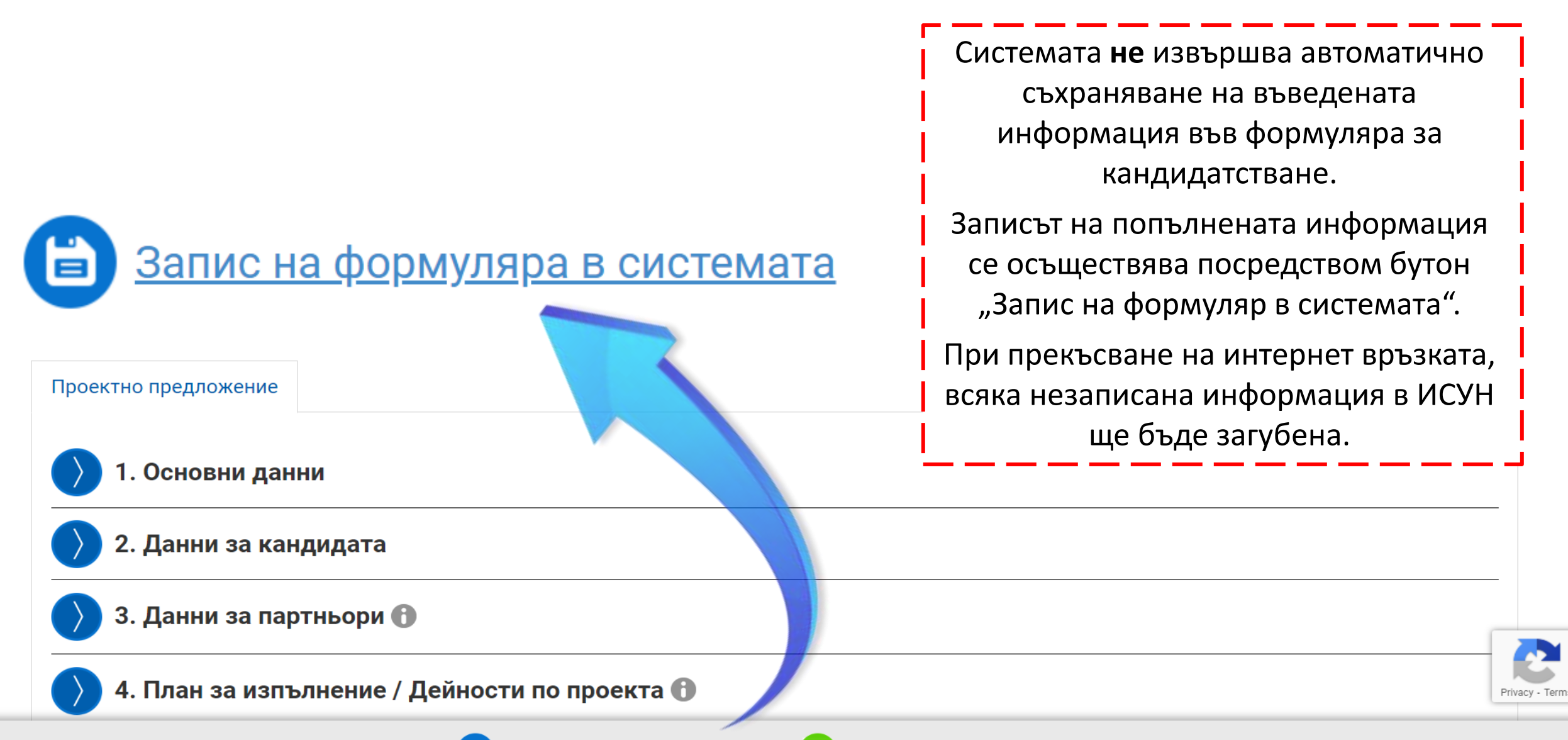

✓ X UCYH 2020
 × +
 ← → C == eumis2020.government.bg/bg/cb1bee6d/Project/Prepare

– ø ×

.

### < ☆ ▷ | ② :</p>

| Проектно предложение                                                                                                    |                    | + ОТВОРИ ВСИЧКИ  |
|----------------------------------------------------------------------------------------------------|--------------------|------------------|
|                                                                                                    |                    |                  |
| 1.0                                                                                                    |                    |                  |
| 1. Основни данни                                                                                                    |                    |                  |
| Оперативна програма Приоритетни оси                                                                                                    |                    |                  |
| Програма Ооразование 2021-2027 Приоощаващо ооразование и ооразователна интеграция                                                                                                    |                    |                  |
| Наименование на процедура                                                                                                    | Код на процедура   |                  |
| комплексни програми на оощинско ниво за десегрегация на училищата, превенция на вторичната сегрегация и<br>против дискриминацията (чрез подбор)                                                                                                    | BG055FPR001-1.0    | 08               |
| Накиленованию на проектио предпожению (по 400 симеода)                                                                                                    | Спок на изпълнение | месеци (1-36)    |
|                                                                                                    |                    | , webeugh (1 00) |
|                                                                                                    |                    | <                |
|                                                                                                    |                    |                  |
| Наименование на проектно предложение на английски език (до 400 символа) 🔞                                                                                                    |                    | 0                |
| <b>&gt;</b>                                                                                                    |                    |                  |
|                                                                                                    |                    |                  |
| Местонахождение (Място на изпълнение на проекта)                                                                                                    |                    |                  |
| • Населено място                                                                                                    |                    |                  |
| Населено място                                                                                                    |                    |                  |
| 🔸 🚫 Изтрий                                                                                                    |                    |                  |
| Обави                                                                                                    |                    |                  |
| Категория(и) региони, за която (които) се прилага операцията                                                                                                    |                    |                  |
|                                                                                                    |                    | •                |
|                                                                                                    |                    |                  |
| ДДС е допустим разход по проекта                                                                                                    |                    |                  |
| Ода Оне                                                                                                    |                    |                  |
| Проектът подлежи на режим на минимални помощи                                                                                                    |                    |                  |
|                                                                                                    |                    |                  |
| 🔪 🔿 Да 🔍 Не                                                                                                    |                    |                  |
| Да • Не<br>Кратко описание на проектното предложение (до 2 000 символа)                                                                                                    |                    | 0                |
| Ода ● Не<br>Кратко описание на проектното предложение (до 2 000 символа)                                                                                                    |                    | 0                |
| <ul> <li>Ода ● Не</li> <li>Кратко описание на проектното предложение (до 2 000 символа) </li> </ul>                                                                                                    |                    | 0                |
| <ul> <li>Ода ● Не</li> <li>Кратко описание на проектното предложение (до 2 000 символа) ●</li> <li>Коатко описание на проектното предложение на английски език (до 2 000 символа) ●</li> </ul>                                                               |                    | 0                |
| <ul> <li>Ода ● Не</li> <li>Кратко описание на проектното предложение (до 2 000 символа) </li> <li>Кратко описание на проектното предложение на английски език (до 2 000 символа) </li> </ul>                                                                 |                    | 0                |
| <ul> <li>Ода ● Не</li> <li>Кратко описание на проектното предложение (до 2 000 символа) </li> <li>Кратко описание на проектното предложение на английски език (до 2 000 символа) </li> </ul>                                                                 |                    | 0                |
| <ul> <li>Ода ● Не</li> <li>Кратко описание на проектното предложение (до 2 000 символа) </li> <li>Кратко описание на проектното предложение на английски ееик (до 2 000 символа) </li> </ul>                                                                 |                    | 0                |
| <ul> <li>Ода ● Не</li> <li>Кратко описание на проектното предложение (до 2 000 символа) </li> <li>Кратко описание на проектното предложение на английски език (до 2 000 символа) </li> <li>Цел/и на проектното предложение (до 3 000 символа) </li> </ul>    |                    | 0                |
| <ul> <li>Ода ● Не</li> <li>Кратко описание на проектното предложение (до 2 000 символа) ●</li> <li>Кратко описание на проектното предложение на английски еаик (до 2 000 символа) ●</li> <li>Цел/и на проектното предложение (до 3 000 символа) ●</li> </ul> |                    | 0                |

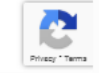

×

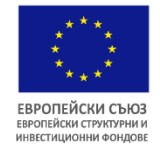

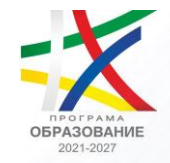

Местонахождение (Място на изпълнение на проекта)

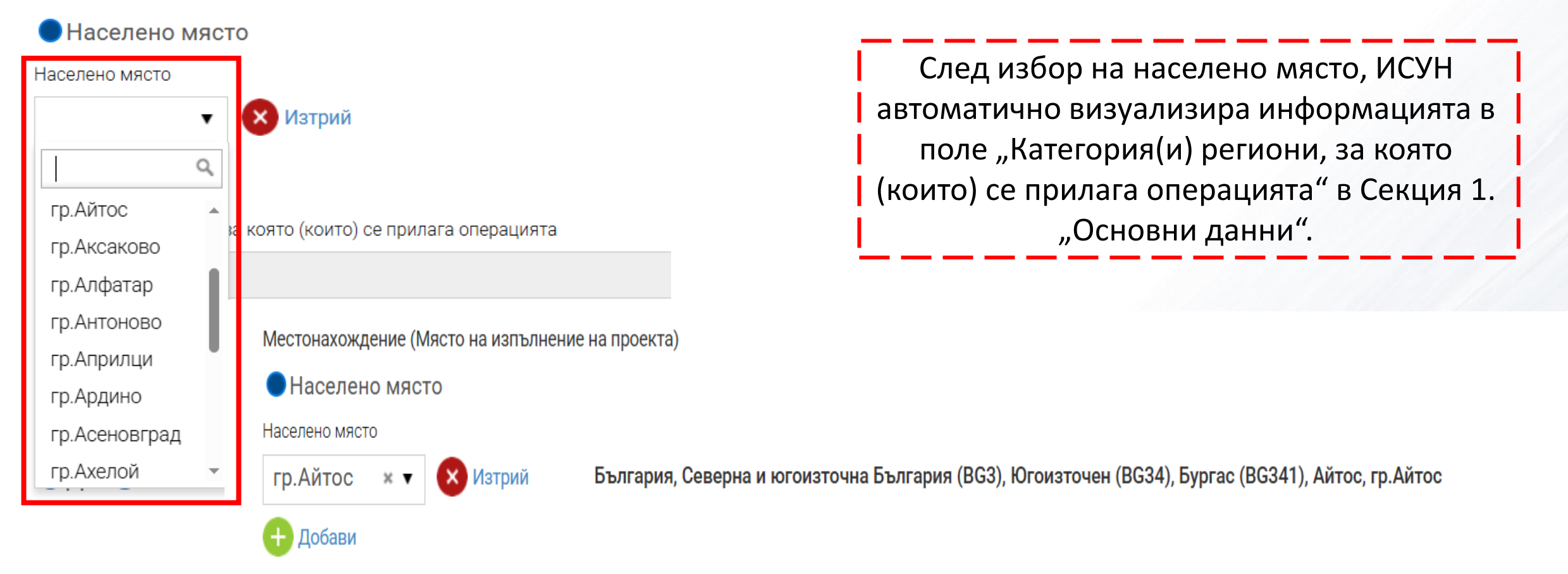

Категория(и) региони, за която (които) се прилага операцията

По-слабо развити региони

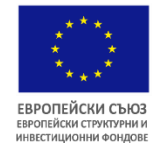

## ИЗПЪЛНИТЕЛНА АГЕНЦИЯ "ПРОГРАМА ЗА ОБРАЗОВАНИЕ"

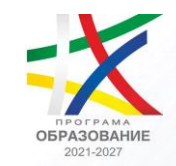

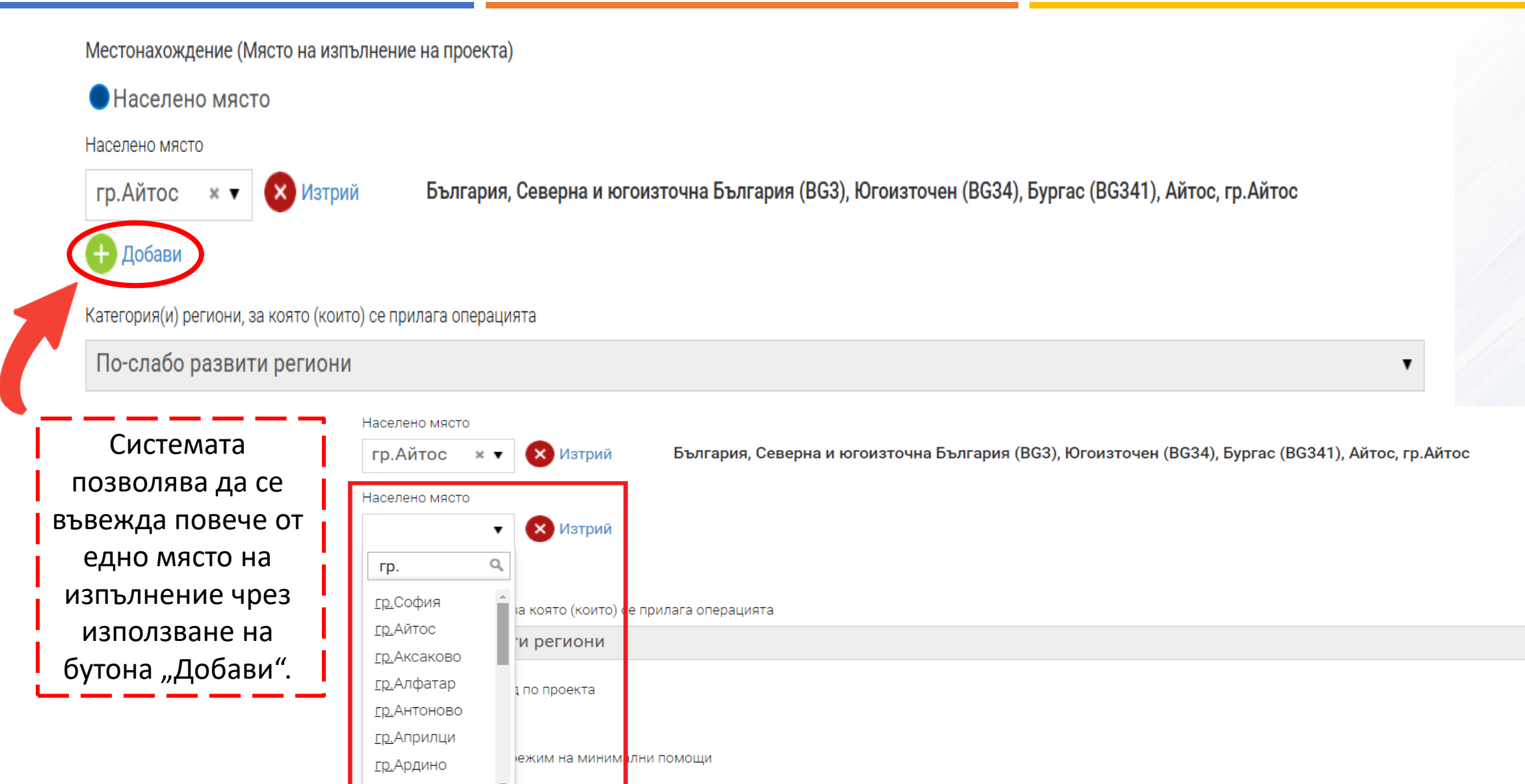

rn Angundrnan

v

|                     | Проектно предложение                                                                                                    |                              |                                                                    |                                      | + отвори всички |
|---------------------|----------------------------------------------------------------------------------------------------|------------------------------|--------------------------------------------------------------------|--------------------------------------|-----------------|
|                     | > 1. Основни данни                                                                                                    |                              |                                                                    |                                      |                 |
|                     | Оперативна програма Приоритетни оси<br>Програма "Образование" 2021-2027 Приобщаващо образовани                                                                                                    | е и образовател              | на интеграция                                                      |                                      |                 |
|                     | Наименование на процедура<br>Комплексни програми на общинско ниво за десегрегация на училищата, превен<br>против дискриминацията (чрез подбор)                                                                     | щия на вторична              | ата сегрегация и                                                   | Код на процедура<br>BG05SFPR001-1.0  | 08              |
|                     | Наименование на проектно предложение (до 400 символа)                                                                                                    |                              | 0                                                                  | Срок на изпълнение,                  | месеци (1-36)   |
|                     | Наименование на проектно предложение на английски език (до 400 символа) 🚯                                                                                                    |                              | 8                                                                  |                                      | 0               |
|                     | Местонахождение (Място на изпълнение на проекта)                                                                                                    |                              |                                                                    |                                      | Æ               |
|                     | Населено място                                                                                                    |                              |                                                                    |                                      |                 |
|                     |                                                                                                    |                              |                                                                    | <b>РС241) Айтоо гр Ай</b>            | 700             |
|                     |                                                                                                    | ия (воз), югоиз              |                                                                    | возчт), Айтос, гр.Ай                 | 100             |
|                     | Населено място                                                                                                    |                              |                                                                    |                                      |                 |
|                     | гр.Бургас 🗴 🔻 🔀 Изтрий България, Северна и югоизточна Българ                                                                                                    | ия (BG3), Югоиз <sup>.</sup> | точен (BG34), Бургас (                                             | ВG341), Бургас, гр.Бу                | /ргас           |
|                     | Добави                                                                                                    |                              |                                                                    |                                      |                 |
|                     | Категория(и) региони, за която (които) се прилага операцията                                                                                                    |                              |                                                                    |                                      |                 |
|                     | По-слабо развити региони                                                                                                    |                              |                                                                    |                                      | •               |
|                     |                                                                                                    |                              |                                                                    |                                      |                 |
| > 12. Е-Деклај      | рации                                                                                                    |                              |                                                                    |                                      |                 |
| Наименование        | Декларирам, че                                                                                                    | Задължителен                 | Потвърждавам деклар<br>информация                                  | оираната                             |                 |
| Място на изпълнение | Мястото на изпълнение на проектното предложение е на територията на един от<br>трите компонента:<br>Компонент 1 – По-слабо развити региони (Северозападен район, Северен<br>имитовани район и Совороизтания район) | Да                           |                                                                    | <b>ب</b>                             |                 |
|                     | Компонент 2 – По-слабо развити региони (Южен централен район и Югоизточен район),<br>район),<br>Компонент 3 – Регион в преход (Югозападен район).                                                                  |                              | Компонент 1 – По-си<br>региони (СЗР, СЦР, С<br>Компонент 2 – По-си | пабо развити<br>СИР)<br>пабо развити |                 |
|                     | 1                                                                                                    | 1                            | региони (ЮИР, ЮЦР)<br>Компонент 3 – Реги<br>(ЮЗР)                  | )<br>он в преход                     |                 |

Информацията в поле "Категория(и) региони, за която (които) се прилага операцията" от Секция 1. "Основни данни", следва да съответства на посоченото в "Място на изпълнение на проектното предложение", Секция 12. "Е-Декларации".

🗸 🤾 ИСУН 2020 đ × × + \_ 🔄 Q 🕁 25 eumis2020.government.bg/bg/65d23cf3/Project/Prepare -: ← С 1. Основни данни 2. Данни за кандидата Булстат/ЕИК Номер 🔘 Търси по Булстат Пълно наименование (до 200 символа) 0 Пълно наименование на английски език (до 200 символа) Тип на организацията Вид организация × v 🔵 Публично правна 🔘 Частно правна Кандидатът е регистриран по ДДС Данъчен номер ОДа ●Не 0 Категория/статус на предприятието Код на организацията по КИД 2008 Код на проекта по КИД 2008 × v Седалище Държава Населено място България ×v Адрес на управление Улица (ж.к., кв., №, бл., вх., ет., ап.) (до 300 символа) Пощенски код

2

Privacy - Terms

Копирай в Адрес за кореспонденция

✓ ⋠ исун 2020 × +

ð X

.

- **x** 

🔄 ९ 🖈 🔲 😩 :

\_

| ← | $\rightarrow$ | G | 20 | eumis2020.government.bg/bg/65d23cf3/Project/Prepare |
|---|---------------|---|----|-----------------------------------------------------|
|---|---------------|---|----|-----------------------------------------------------|

| <b></b>                                        | Седалище                       |                                    |                                                   |                                         |                                 |                                         |    |           |
|------------------------------------------------|--------------------------------|------------------------------------|---------------------------------------------------|-----------------------------------------|---------------------------------|-----------------------------------------|----|-----------|
| Адресът на                                     | Държава                        |                                    |                                                   | Населено място                          |                                 |                                         |    |           |
| електронната                                   | България                       |                                    | × <b>v</b>                                        |                                         | × •                             |                                         |    |           |
| поща се попълва<br>автоматично от              | Адрес на управление            |                                    |                                                   |                                         |                                 |                                         |    |           |
| профила на                                     | Пощенски код                   | Улица (ж.к., кв., №, бл            | ., вх., ет., ап.) (до 300 символа)                |                                         |                                 |                                         |    |           |
| кандидата, през<br>който е отворен             |                                |                                    |                                                   |                                         |                                 |                                         |    |           |
| формуляра.                                     | Копирай в Апрес за кор.        | еспоиленния                        |                                                   |                                         |                                 |                                         |    |           |
| През този профил                               | Алрес за кореспонле            | ншия                               |                                                   |                                         |                                 |                                         |    |           |
| се извършва                                    | Държава                        |                                    |                                                   | Населено място                          |                                 |                                         |    |           |
| комуникацията                                  | България                       |                                    | × <b>v</b>                                        |                                         | × <b>v</b>                      |                                         |    |           |
| между УО и                                     | Пощенски код                   | Улица (ж.к., кв., №, бл            | ., вх., ет., ап.) (до 300 символа)                |                                         |                                 |                                         |    |           |
| кандидата по                                   |                                |                                    |                                                   |                                         |                                 |                                         |    |           |
| време на етап                                  |                                |                                    |                                                   |                                         |                                 |                                         | // |           |
| "Оценка на                                     | E-mail 🚯                       |                                    | Телефонен номер 1                                 |                                         | Телефонен номер 2               |                                         |    |           |
| предложение".                                  | primeren.email.isun@gmail.     | com                                |                                                   |                                         |                                 |                                         |    |           |
| └─ ── ── ── <u>── /                       </u> | Имена на лицето, представл     | ляващо организацията (д            | о 100 символа)                                    | į                                       | Лице за контакти (до 100 с      | символа)                                |    |           |
| └ <u></u>                                      |                                |                                    |                                                   |                                         |                                 |                                         |    |           |
| <u>`</u>                                       | тел, на лицето за контакти     |                                    |                                                   |                                         |                                 |                                         |    |           |
| L}                                             | Данни за действителни соб      | ственици (Директива (ЕС            | ) 2015/849, чл. 3, т. 6)                          |                                         |                                 |                                         |    |           |
|                                                | Пореден Собствено и собственик | име на лицето,<br>на организацията | Фамилия на лицето, собственик<br>на организацията | Вид на регистрационен/<br>данъчен номер | Регистрационен/данъчен<br>номер | Дата на раждане на<br>лицето собственик |    |           |
|                                                | <b>Н</b> Добави                |                                    |                                                   |                                         |                                 | •                                       |    |           |
|                                                | Допълнително описание (до      | о 2 000 символа)                   |                                                   |                                         |                                 |                                         | 0  |           |
|                                                |                                |                                    |                                                   |                                         |                                 |                                         |    | 2         |
|                                                |                                |                                    |                                                   |                                         |                                 |                                         | // | Privacy - |

Данни за действителни собственици (Директива (ЕС) 2015/849, чл. 3, т. 6)

| Пореден<br>номер | Собствено име на лицето,<br>собственик на организацията | Фамилия на лицето,<br>собственик на организацията | Вид на регистрационен/<br>данъчен номер | Регистрационен/<br>данъчен номер | Дата на раждане на<br>лицето собственик |    |      |      |      |    |         |     |
|------------------|---------------------------------------------------------|---------------------------------------------------|-----------------------------------------|----------------------------------|-----------------------------------------|----|------|------|------|----|---------|-----|
| 1                | 1)                                                      | 2)                                                | 3) 🔹                                    | 4)                               | 5)                                      |    |      |      |      |    | 🗙 Изтри | ий  |
| 🕂 Добави         |                                                         | 1                                                 | ۹ م                                     | 1                                | «                                       | 0  | Февр | уари | 2024 | 1  | »       |     |
| Допълнителн      | о описание (до 2 000 символа)                           |                                                   | ЕГН                                     |                                  | п                                       | в  | С    | ч    | П    | С  | н       | 0   |
|                  |                                                         |                                                   | ЛНЧ                                     |                                  | - 29                                    | 30 | 31   | 1    | 2    | 3  | 4       |     |
|                  |                                                         |                                                   | Номер по ДДС                            |                                  | 5                                       | 6  | 7    | 8    | 9    | 10 | 11      |     |
|                  |                                                         |                                                   | Номер от НАП                            |                                  | 12                                      | 13 | 14   | 15   | 16   | 17 | 18      | _// |
|                  |                                                         |                                                   |                                         |                                  | 19                                      | 20 | 21   | 22   | 23   | 24 | 25      |     |
| 🕥 3. Да          | нни за партньори 🕕                                      |                                                   |                                         |                                  | 26                                      | 27 | 28   | 29   | 1    | 2  | 3       |     |
|                  |                                                         |                                                   |                                         |                                  | 4                                       | 5  | 6    | 7    | 8    | 9  | 10      |     |

## 4. План за изпълнение / Дейности по проекта 🕦

Поле "Данни за действителни собственици" се попълва от всички кандидати и партньори както следва:

- за публични институции/публично-правни организации с имената и данните на представляващия директор на училище/РУО, кмет и т.н.; в колона "Вид на регистрационен/данъчен номер" от падащото меню се избира "Номер по ДДС", в колона "Регистрационен/данъчен номер" се попълва ЕИК, а в последната колона датата на раждане на директора/кмета;
- за ЮЛНЦ с имената и данните на всеки от представляващите председател на УС и т.н.;
- за частни образователни институции с имената и данните на собствениците или представляващите според вида на юридическото лице – фирма, ЮЛНЦ, кооперация и т.н. В поле "Регистрационен/данъчен номер" се попълва приложимото.

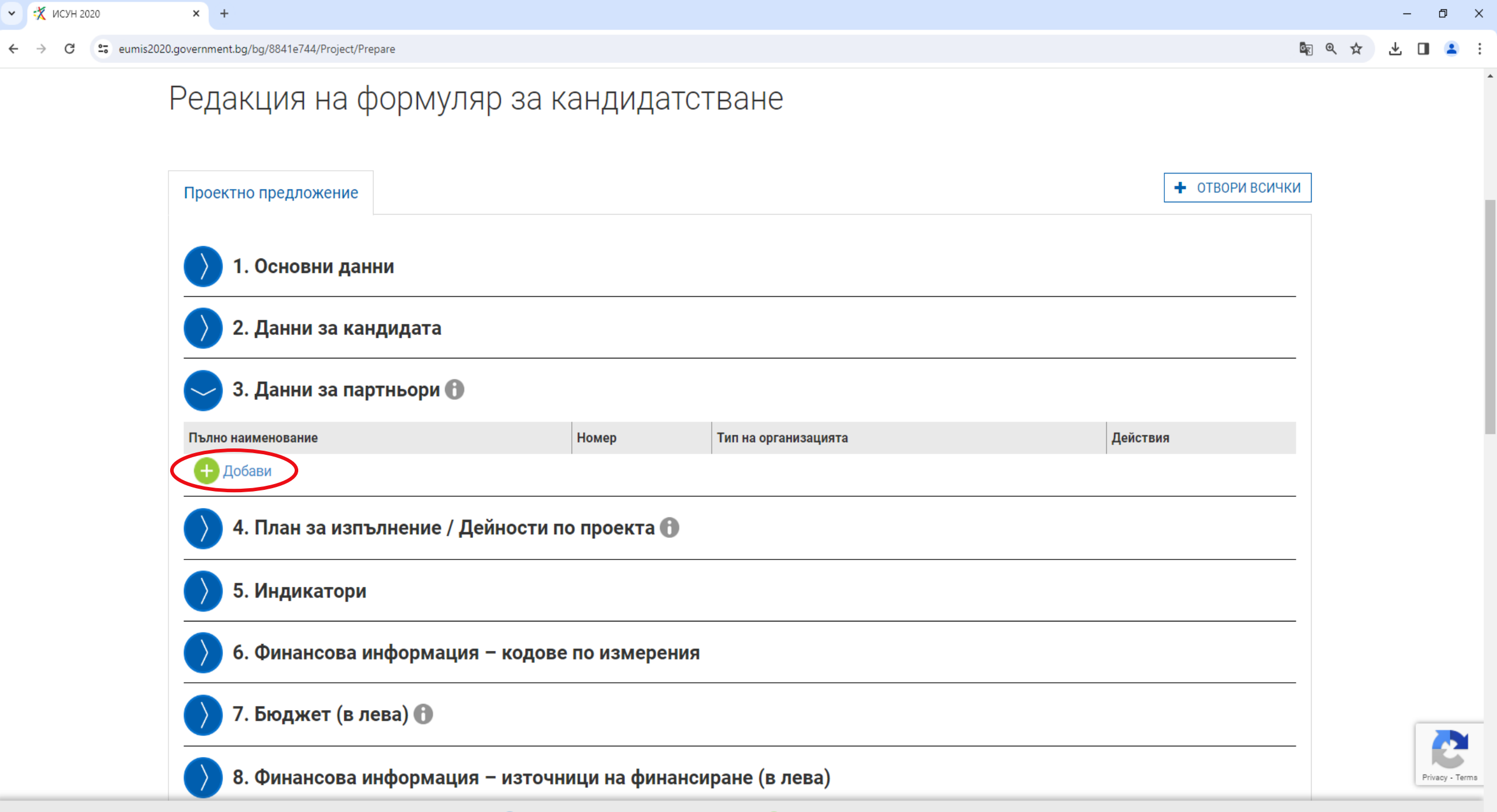

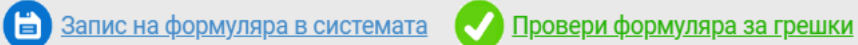

✓ <sup>\*</sup> исун 2020 × +

← → C 🖙 eumis2020.government.bg/bg/65d23cf3/Project/Prepare

Privacy - Terms

-

\*

🔄 🔍 🕁 🔲 🚨 🗄

\_

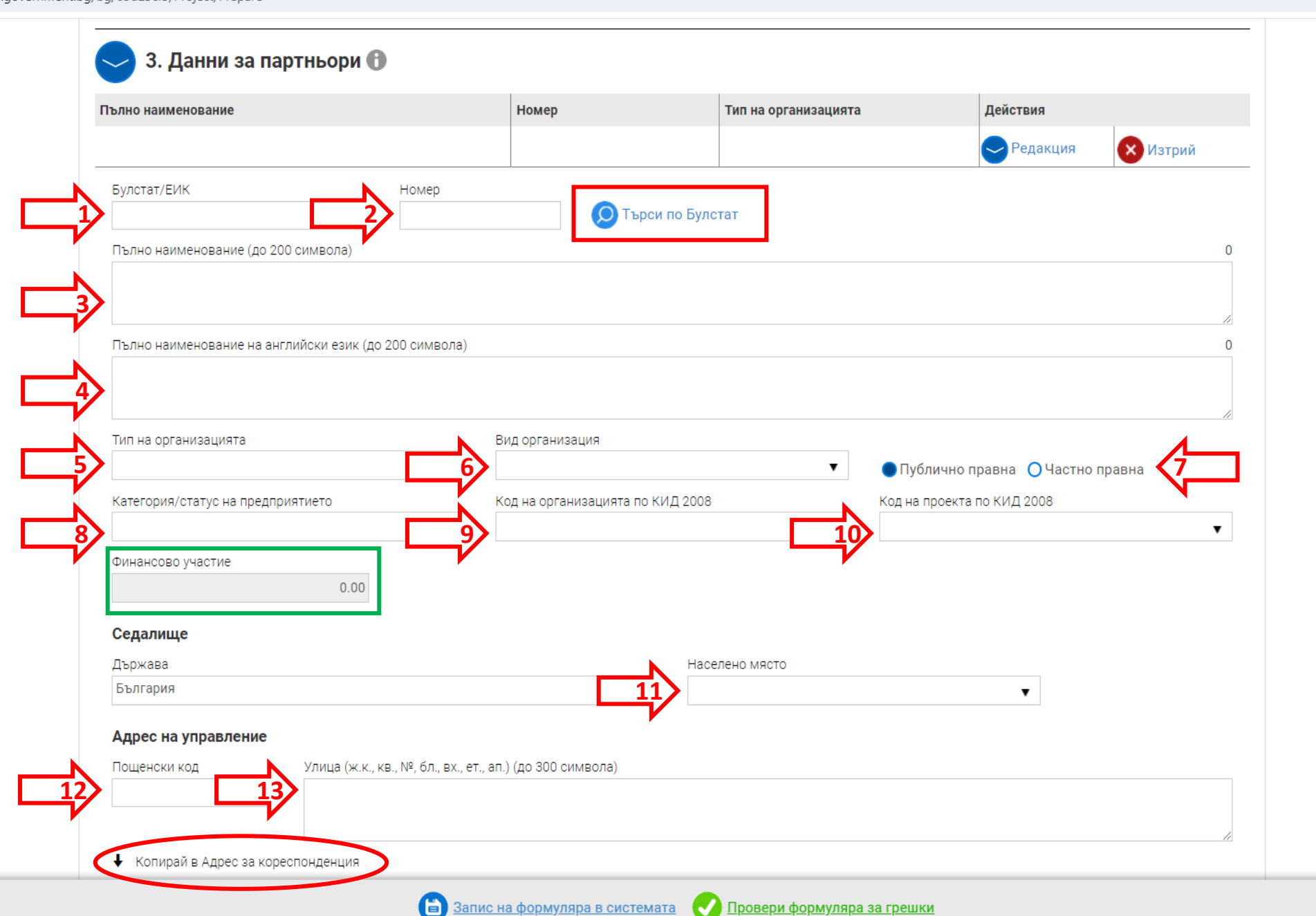

| ~ | 🛪 исун 2020 | × | + |
|---|-------------|---|---|
|---|-------------|---|---|

← → C 🙂 eumis2020.government.bg/bg/65d23cf3/Project/Prepare

| - | đ | - × |
|---|---|-----|
|   |   |     |

Privacy - Terms

Ŧ

.

| х собствених на организацията (со 100 символа)                                                                                                    | Пърмара                                                               |                                                   | Населено място                          |                                  |                                         |   |
|----------------------------------------------------------------------------------------------------|-----------------------------------------------------------------------|---------------------------------------------------|-----------------------------------------|----------------------------------|-----------------------------------------|---|
| Адрес на управление Пощенски код Улица (к.к., кв., №, бл., вк., ет., ал.) (до 300 символа)  Колирай в Адрес за кореспонденция  Адрес за кореспонденция  Держава  Бытария  Держава  Пощенски код Улица (к.к., кв., №, бл., вк., ет., ал.) (до 300 символа)  Гощенски код Улица (к.к., кв., №, бл., вк., ет., ал.) (до 300 символа)  Гощенски код Улица (к.к., кв., №, бл., вк., ет., ал., вк., ет., ал                                                                                                    | България                                                              | × <b>v</b>                                        |                                         | ,                                | •                                       |   |
| Адрес на управление Поценски код Улица (ж.к., кв., №, бл., вк., ет., ап.) (до 300 символа) Колирай в Адрес за кореспонденция Адрес за кореспонденция Адрес за кореспонденция Выпария Кликрай в Адрес за кореспонденция Выпария Кликрай в Адрес за кореспонденция Выпария Кликрай в Адрес за кореспонденция Стрессов средствеляевацио организацията (до 100 символа) Клице силоственкици (директиза (ЕD) 2015/849, чл. 3.т. 6) Собственки на организацията Фанни за действителни собственкици (директиза (ED) 2015/849, чл. 3.т. 6) Кликрай в Адрес за контакти Собственки на организацията Собственки на организацията Собственки на орга                                                                                                    |                                                                       |                                                   |                                         |                                  | -                                       |   |
| Поценски код Улица (ж.к., кв., №, бл., вх., ет., ал.) (до 300 симаола)<br>Колирай в Адрес за кореопонденция<br>Адрес за кореопонденция<br>Адрес за кореопонденция<br>Былгария<br>Былгария<br>Поценски код Улица (ж.к., кв., №, бл., вх., ет., ал.) (до 300 симаола)<br>Еглай<br>Еглай<br>Голенски код Улица (ж.к., кв., №, бл., вх., ет., ал.) (до 300 симаола)<br>Еглай<br>Голенски код Улица (ж.к., кв., №, бл., вх., ет., ал.) (до 300 симаола)<br>Еглай<br>Голенски код Улица (ж.к., кв., №, бл., вх., ет., ал.) (до 300 симаола)<br>Голенски код Улица (ж.к., кв., №, бл., вх., ет., ал.) (до 300 симаола)<br>Голенски код Улица (ж.к., кв., №, бл., вх., ет., ал.) (до 300 симаола)<br>Голенски код Улица (ж.к., кв., №, бл., вх., ет., ал.) (до 300 симаола)<br>Голенски код Улица (ж.к., кв., №, бл., вх., ет., ал.) (до 300 симаола)<br>Голенски код Улица (ж.к., кв., №, бл., вх., ет., ал.) (до 300 симаола)<br>Голенски код Улица (ж.к., кв., №, бл., вх., ет., ал.) (до 300 симаола)<br>Голенски код Улица (ж.к., кв., №, бл., вх., ет., ал.) (до 300 симаола)<br>Голенски код Улица (ж.к., кв., №, бл., вх., ет., ал.) (до 300 симаола)<br>Голенски кад собственик и дорганизацията (до 100 симаола)<br>Голенски код Собственик на организацията<br>Собственик на организацията<br>Собственик на организацията<br>Кадиъчен номер Дата на раждане на лицето собственик<br>Кадиъчен номер Дата на раждане на лицето собственик<br>Кадиъчен номер Дата на раждане на лицето собственик<br>Кадиъчен номер Дата на раждане на лицето собственик                                                                                                    | Адрес на управление                                                   |                                                   |                                         |                                  |                                         |   |
| <ul> <li>Копирай в Адрес за кореспонденция</li> <li>Доржава</li> <li>Былгария</li> <li>Поченски код</li> <li>Улица (ж.к., кв., №, бл., вх., ет., вл.) (до 300 символа)</li> <li>Голечнски код</li> <li>Улица (ж.к., кв., №, бл., вх., ет., вл.) (до 300 символа)</li> <li>Етлай</li> <li>Телефонен номер 1</li> <li>Гелефонен номер 1</li> <li>Гелефонен номер 1</li> <li>Гелефонен номер 1</li> <li>Гелефонен номер 1</li> <li>Лице за контакти (до 100 символа)</li> <li>Телефонен номер 1</li> <li>Гелефонен номер 1</li> <li>Гелефонен номер 1</li> <li>Гелефонен номер 1</li> <li>Лице за контакти (до 100 символа)</li> <li>Даним за действителни собственици (Директива (ЕС) 2015/849, чл. 3, т. 6)</li> <li>Пореден Собственик на организацията</li> <li>Фолмлия на лицето, собственик на организацията</li> <li>Фолмания на лицето, собственик на организацията</li> <li>Фолмания на лицето, собственик на организацията</li> <li>Фолмания на лицето, собственик на организацията</li> <li>Фолмания на лицето, собственик на организацията</li> <li>Фолмания на лицето, собственик на организацията</li> <li>Альчен номер</li> <li>Альчен номер</li> <li>Альчен номер</li> <li>Альчен номер</li> <li>Альчен номер</li> <li>Альчен номер</li> <li>Альчен номер</li> <li>Альчен номер</li> <li>Альчен номер</li> <li>Альчен номер</li> <li>Альчен номер</li> </ul>                                                                                                    | Пощенски код Улица (ж.к., кв., №, бл., в                              | х., ет., ап.) (до 300 символа)                    |                                         |                                  |                                         | - |
| • Колирай в Адрес за кореспонденция           Дърга за кореспонденция           Дъргария           Вългария           Вългария           Norupeň в Адрес за кореспонденция           Вългария           Вългария           Norupeň в Адрес за кореспонденция           Вългария           Norupeň в Адрес за кореспонденция           Вългария           Поценски код           Улица (ж.к., кв., №, б.п., вх., ет., ап.) (до 300 символа)           Гореденски код           Мена на лицето, представляващо организацията (до 100 символа)           Поценски код           Поценски код           Отвенски код           Поценски код           Поценски код           Телефонен номер 1           Поценски код           Поценски код           Поценски код           Поценски код           Собственики           Дини за действеники (Директива (ЕС) 2015/849, чл. 3, т. 6)           Пореден         Собственики на алицето, собственик           Собственики на организацията         Фамилия на лицето, собственик           Особственики на организацията         Фамилия на лицето, собственик           Особственики на организацията         Фамилия на лицето, собственик                                                                                                    |                                                                       |                                                   |                                         |                                  |                                         |   |
| <ul> <li>Колирай в Адрес за кореспонденция</li> <li>Адрес за кореспонденция</li> <li>Държава         България</li></ul>                                                                                                    |                                                                       |                                                   |                                         |                                  |                                         | 4 |
| Адрес за кореспонденция                                                                                                    | Копирай в Адрес за кореспонденция                                     |                                                   |                                         |                                  |                                         |   |
| Държава       населено място         България       к         Пощенски код       Улица (ж.к., кв., №, бл., вх., ет., ап.) (до 300 символа)         E-mail       телефонен номер 1         Имена на лицето, представляващо организацията (до 100 символа)       телефонен номер 2         Имена на лицето за контакти       Гелефонен номер 1         Тел. на лицето за контакти       Е-mail на лицето за контакти         Данни за действителни собственици (Директива (ЕС) 2015/849, чл. 3, т. 6)         Пореден       Собствено име на лицето, собственик         Вид на регистрационен/       Дата на раждане на лицето собственик         данъчен номер       Алата на раждане на лицето собственик         Фобави       Собствено име на лицето, собственик на организацията         Фамилия на лицето, собственик на организацията       Вид на регистрационен/       Дата на раждане на лицето собственик         Фобави       Собствено име на лицето, собственик на организацията       Фамилия на лицето, собственик на организацията       Дальчен номер         Фамилия на лицето собственик на организацията       Фамилия на лицето, собственик на организацията       Дальчен номер       Дальчен номер         Фамилия на лицето собственик на организацията       Фамилия на организацията       Дальчен номер       Дальчен номер         Фамилия на лицето собственик на организацията       Фамилия на организацията <th>Адрес за кореспонденция</th> <td></td> <td></td> <td></td> <td></td> <td></td>                                                                                                    | Адрес за кореспонденция                                               |                                                   |                                         |                                  |                                         |   |
| ырлгария x ▼<br>Пощенски код Улица (к.к., кв, №, бл, вх., ет., ап.) (до 300 символа)<br>Е-mail<br>Е-mail<br>Миена на лицето, представляващо организацията (до 100 символа)<br>Пице за контакти (до 100 символа)<br>Пице за контакти (до 100 символа)<br>Тел. на лицето за контакти<br>Данни за действителни собственици (Директива (ЕС) 2015/849, чл. 3, т. 6)<br>Пореден<br>Собствено име на лицето,<br>собствени кна организацията<br>Фамилия на лицето, собственик<br>на организацията<br>Фамилия на лицето, собственик<br>на организацията<br>Фамилия на лицето, собственик<br>на организацията<br>Фамилия на лицето, собственик<br>на организацията<br>Фамилия на лицето, собственик<br>ри добави<br>Фамилия на лицето, собственик<br>на организацията<br>Фамилия на лицето, собственик<br>Вид на регистрационен/<br>Данъчен номер<br>Данъчен номер<br>Фамилия на лицето собственик<br>Вид на регистрационен/<br>Данъчен номер                                                                                                    | Държава                                                               |                                                   | Населено място                          |                                  |                                         |   |
| Пощенски код Улица (ж.к., кв., №, бл., вх., ет., вп.) (до 300 символа)<br>Е-mail<br>Имена на лицето, представляващо организацията (до 100 символа)<br>Имена на лицето ав контакти (до 100 символа)<br>Тел. на лицето за контакти<br>Слобственици (Директива (ЕС) 2015/849, чл. 3, т. 6)<br>Пореден Собствено име на лицето, Собственик Вид на регистрационен/ Дата на раждане на организацията<br>Фамилия на организацията Фамилия на лицето, собственик Вид на регистрационен/ Дата на раждане на лицето собственик на организацията<br>Фамилия на организацията Собственик Вид на регистрационен/ Дата на раждане на организацията Собственик Вид на регистрационен/ Дата на раждане на организацията Собственик на организацията Собственик Вид на регистрационен/ Дата на раждане на организацията Собственик на организацията Собственик Вид на регистрационен/ Дата на раждане на организацията Собственик Вид на организацията Собственик Вид на организацията Собственик Вид на регистрационен/ Дата на раждане на организацията Собственик на организацията Собственик Вид на раконе на организацията Собственик на организацията Собственик Вид на организацията Собственик Вид на организацията Собственик Вид на организацията Собственик на организацията Собственик Вид на организацията Собственик Вид на организацията Собственик на организацията Собственик Вид на организацията Собственик Вид на организацията Собственик                                                                                                    | ьългария                                                              | × <b>v</b>                                        |                                         |                                  | T                                       |   |
| Слай   Телефонен номер 1 Телефонен номер 2 Лице за контакти (до 100 символа) Тел. на лицето за контакти Тел. на лицето за контакти Собственици (Директива (ЕС) 2015/849, чл. 3, т. 6) Данни за действителни собственици (Директива (ЕС) 2015/849, чл. 3, т. 6) Пореден собственици арганизацията Фамилия на лицето, собственик ва организацията Фамилия на лицето, собственик ва организацията Дата на раждане на лицето собственик на организацията Фамилия на лицето, собственик ва организацията Фамилия на лицето, собственик ваниеро, собственик ва организацията Фамилия на лицето, собственик ваниеро, собственик ваниен номер Дата на раждане на лицето собственик на организацията Фамилия на лицето, собственик ваниен номер Дата на раждане на лицето собственик ваниен номер Добави                                                                                                    | Пощенски код Улица (ж.к., кв., №, бл., в                              | х., ет., ап.) (до 300 символа)                    |                                         |                                  |                                         |   |
| Следен     Собствено име на лицето, собственици (Директива (EC) 2015/849, чл. 3, т. 6)     Пореден   Собствено име на лицето, собственик     Вид на регистрационен/   данъчен номер     Добави                                                                                                    |                                                                       |                                                   |                                         |                                  |                                         |   |
| E-mail Телефонен номер 1<br>Имена на лицето, представляващо организацията (до 100 символа)<br>Имена на лицето за контакти (до 100 символа)<br>Тел. на лицето за контакти<br>Данни за действителни собственици (Директива (EC) 2015/849, чл. 3, т. 6)<br>Пореден Собствено име на лицето, Фамилия на лицето, собственик Вид на регистрационен/<br>на организацията Фамилия на лицето, собственик Вид на регистрационен/<br>данъчен номер Дата на раждане на<br>лицето собственик на организацията Фамилия на лицето, собственик Вид на регистрационен/<br>данъчен номер Дата на раждане на<br>лицето собственик на организацията Собственик Вид на регистрационен/<br>данъчен номер Алагието собственик                                                                                                    |                                                                       |                                                   |                                         |                                  |                                         | 6 |
| Имена на лицето, представляващо организацията (до 100 символа)<br>Тел. на лицето за контакти<br>Данни за действителни собственици (Директива (ЕС) 2015/849, чл. 3, т. 6)<br>Пореден собствено име на лицето, собственик на организацията Фамилия на лицето, собственик Вид на регистрационен/<br>номер собственик на организацията Фамилия на лицето, собственик данъчен номер Дата на раждане на лицето собственик<br>ф. Добави                                                                                                    | E-mail                                                                | Телефонен номер 1                                 | <u>_</u>                                | Телефонен номер 2                |                                         | 7 |
| Имена на лицето, представляващо организацията (до 100 символа)<br>Тел. на лицето за контакти<br>Данни за действителни собственици (Директива (EC) 2015/849, чл. 3, т. 6)<br>Пореден<br>номер<br>Собствено име на лицето,<br>собственик на организацията<br>Фамилия на лицето, собственик<br>на организацията<br>Вид на регистрационен/<br>данъчен номер<br>Регистрационен/<br>данъчен номер<br>Дата на раждане на<br>лицето собственик<br>на организацията<br>Собственик на организацията<br>Собственик на организацията<br>Собственик<br>Собственик на организацията<br>Собственик<br>Собственик<br>Соб |                                                                       | Ý                                                 | °                                       |                                  |                                         |   |
| Тел. на лицето за контакти<br>Тел. на лицето за контакти<br>Данни за действителни собственици (Директива (EC) 2015/849, чл. 3, т. 6)<br>Пореден собствено име на лицето, собственик на организацията Фамилия на лицето, собственик данъчен номер Регистрационен/<br>номер собственик на организацията Фамилия на лицето, собственик данъчен номер Дата на раждане на лицето собственик<br>на организацията Собственик на организацията Собственик на организацията Собственик данъчен номер Собственик на организацията Собственик на организацията Собственик на организацията Собственик на организацията Собственик на организацията Собственик на организацията Собственик на организацията Собственик Собственик Собственик на организацията Собственик на организацията Собственик на организацията Собственик на организацията Собственик на организацията Собственик на организацията Собственик на организацията Собственик на организацията Собственик Собственик на организацията Собственик на организацията Собств                                                                                                    | Имена на лицето, представляващо организацията (до 1                   | 00 символа)                                       | <u></u>                                 | Лице за контакти (до 10          | ОО символа)                             | 7 |
| Гел. на лицето за контакти<br>Сланни за действителни собственици (Директива (EC) 2015/849, чл. 3, т. 6)<br>Пореден собствено име на лицето, собственик на организацията фамилия на лицето, собственик данъчен номер Данъчен номер Данъчен номер<br>Фамилия на организацията фамилия на лицето, собственик данъчен номер Данъчен номер Данъчен номер Данъчен номер                                                                                                    |                                                                       | <b>•</b> •                                        |                                         |                                  |                                         |   |
| Данни за действителни собственици (Директива (EC) 2015/849, чл. 3, т. 6)<br>Пореден собствено име на лицето, собственик на организацията Фамилия на лицето, собственик данъчен номер Регистрационен/<br>собственик на организацията фамилия на лицето, собственик данъчен номер Дата на раждане на лицето собственик<br>ф Добави<br>ф Добави                                                                                                    | Тел. на лицето за контакти                                            | E-mail на лицето за контакти                      |                                         |                                  |                                         |   |
| Данни за деиствителни сооственици (директива (EC) 2015/849, чл. з, т. о)<br>Пореден<br>номер собствено име на лицето,<br>собственик на организацията Фамилия на лицето, собственик<br>на организацията Вид на регистрационен/<br>данъчен номер Дата на раждане на<br>лицето собственик<br>+ Добави<br>+ Добави                                                                                                    |                                                                       |                                                   |                                         |                                  |                                         |   |
| Пореден<br>номер<br>собственик на организацията<br>Фамилия на лицето, собственик<br>на организацията<br>Вид на регистрационен/<br>данъчен номер<br>Дата на раждане на<br>лицето собственик<br>Фамилия на лицето собственик<br>Дата на раждане на<br>лицето собственик                                                                                                    | данни за деиствителни собственици (Директива (EC) 2                   | ит5/849, ЧЛ. 3, Т. 6)                             |                                         |                                  |                                         | - |
| <ul> <li>              Добави          </li> <li>             Добави         </li> <li>             Добави         </li> <li>             Добави         </li> </ul>                                                                                                    | Пореден Собствено име на лицето,<br>номер собственик на организацията | Фамилия на лицето, собственик<br>на организацията | Вид на регистрационен/<br>данъчен номер | Регистрационен/<br>данъчен номер | Дата на раждане на<br>лицето собственик |   |
| + Добави                                                                                                    |                                                                       |                                                   |                                         |                                  | •                                       |   |
|                                                                                                    | Access                                                                |                                                   |                                         |                                  |                                         |   |
|                                                                                                    | 😈 Добави                                                              |                                                   |                                         |                                  |                                         |   |
|                                                                                                    |                                                                       |                                                   |                                         |                                  |                                         |   |

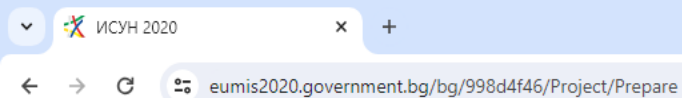

## Редакция на формуляр за кандидатстване

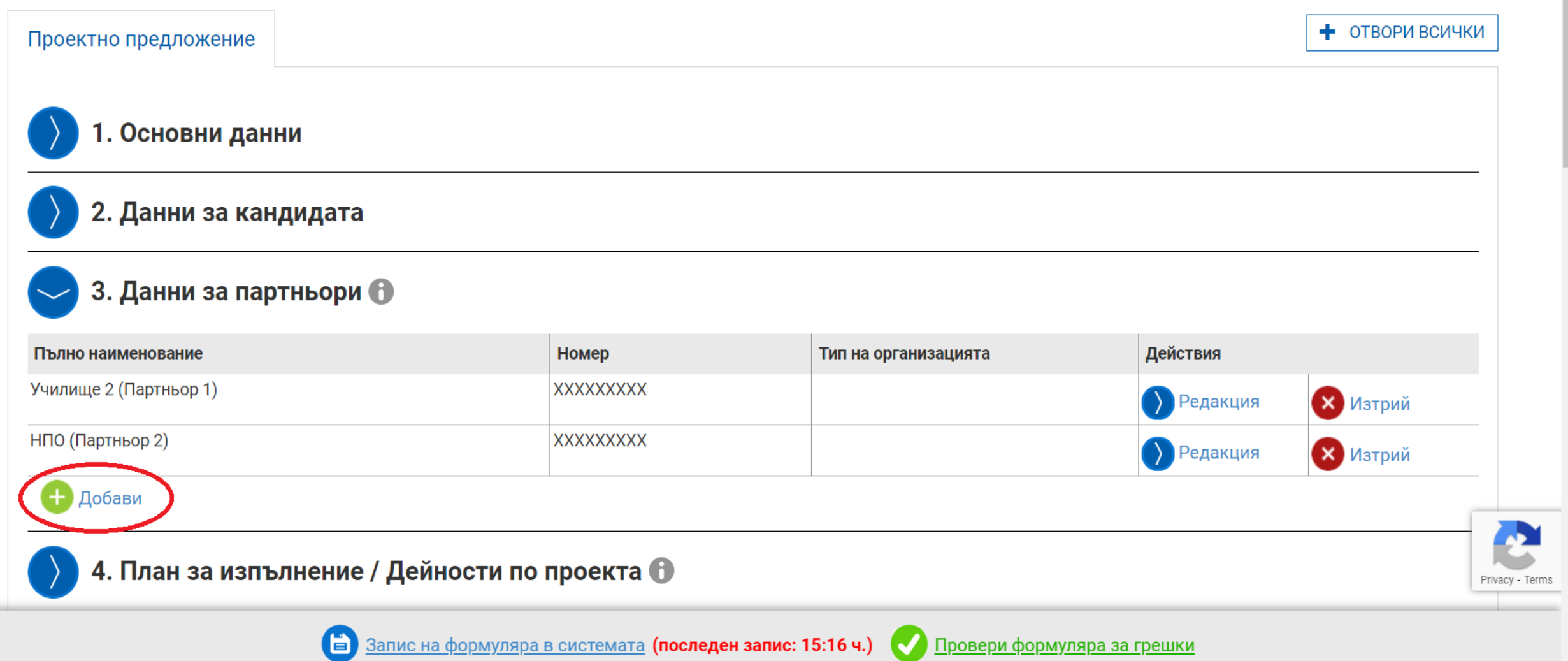

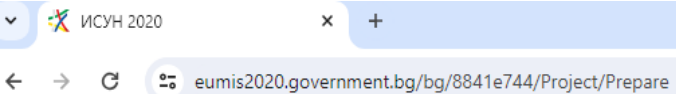

Privacy - Terms

## Редакция на формуляр за кандидатстване

| Проектно предложение                          |                      |        |          | + ОТВОРИ ВСИЧКИ |  |  |  |  |  |
|-----------------------------------------------|----------------------|--------|----------|-----------------|--|--|--|--|--|
| 🕥 1. Основни данни                            |                      |        |          |                 |  |  |  |  |  |
| 2. Данни за кандидата                         |                      |        |          |                 |  |  |  |  |  |
| 🕥 3. Данни за партньори 🚯                     |                      |        |          |                 |  |  |  |  |  |
| 4. План за изпълнение / Дейнос                | ти по проекта 🚯      |        |          |                 |  |  |  |  |  |
| Дейност                                       | Организация          |        | Действия |                 |  |  |  |  |  |
| Добави                                        |                      |        | 1        |                 |  |  |  |  |  |
| Дейност                                       |                      | Месеци |          |                 |  |  |  |  |  |
|                                               |                      | 1      |          |                 |  |  |  |  |  |
| 5. Индикатори                                 |                      |        |          |                 |  |  |  |  |  |
| 6. Финансова информация – кодове по измерения |                      |        |          |                 |  |  |  |  |  |
| 🕥 7. Бюджет (в лева) 🚯                        | 7. Бюджет (в лева) 🚯 |        |          |                 |  |  |  |  |  |

🖹 Запис на формуляра в системата 📿 Провери формуляра за грешки

| • | 🛠 ИСУН 2020 |           | ×          | +                                               |                                                            |                     |             |       | - 1   | o x         |
|---|-------------|-----------|------------|-------------------------------------------------|------------------------------------------------------------|---------------------|-------------|-------|-------|-------------|
| ← | → C •       | eumis2020 | ).governme | nt.bg/bg/77b41cd1/Project/Prepare               |                                                            |                     | ୍ଦ୍ରିଷ୍ଣ ପ୍ | . ☆ = |       | <b>2</b> :  |
|   |             |           | -          | 4. План за изпълнение / Дейности                | по проекта 🚯                                               |                     |             |       |       | ľ           |
|   |             |           |            | Дейност                                         | Организация Дей                                            | ствия               |             |       |       |             |
|   |             |           | 1          |                                                 |                                                            | Редакция 🛛 🛛 Изтрий | _           |       |       |             |
|   |             |           | Opr        | анизация отговорна за изпълнението на дейността |                                                            |                     |             |       |       |             |
|   |             |           | Дei        | ност (до 400 символа)                           |                                                            | 0                   |             |       |       |             |
|   |             | ہے۔<br>ب  | Оп         | сание (до 4 000 символа)                        |                                                            | 0                   |             |       |       |             |
|   |             |           | Hav        | ин на изпълнение (до 3 000 символа)             |                                                            | 0                   |             |       |       |             |
|   |             |           | Pes        | илтат (до 3 000 символа)                        |                                                            | 0                   |             |       |       |             |
|   |             |           | Me         | ец за стартиране на дейността                   | Продължителност на дейността (месеци) Стойност             | 0.00                |             |       |       |             |
|   |             |           | Ð          | Добави                                          | Месеции                                                    |                     |             |       |       |             |
|   |             |           |            | 4emoci                                          | 1                                                          |                     | -           |       | Priva | icy - Terms |
|   |             |           |            | 🗎 <u>3a</u>                                     | пис на формуляра в системата 📿 Провери формуляра за грешки |                     |             |       |       |             |

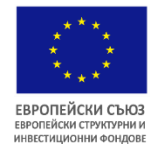

## ИЗПЪЛНИТЕЛНА АГЕНЦИЯ "ПРОГРАМА ЗА ОБРАЗОВАНИЕ"

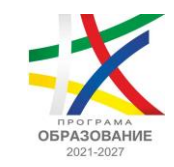

#### 4. План за изпълнение / Дейности по проекта 🕦 След попълване на полета "Месец на стартиране на Дейност Организация Действия дейността" и Дейност 1 🗙 Изтрий "Продължителност на Редакция дейността (месеци)", ИСУН 2 Дейност 2 🗙 Изтрий Редакция автоматично визуализира 3 Дейност 3 🗙 Изтрий Редакция графика на изпълнение. 4 Дейност 4 🗙 Изтрий Редакция Продължителността на Добави дейностите в месеци в **Дейност** Месеци Секция 4. "План за 1 2 3 4 5 6 7 8 9 10 11 12 13 14 15 16 17 18 19 20 21 22 23 24 25 26 27 28 29 30 31 32 33 34 35 36 изпълнение/Дейности по Дейност 1 проекта" следва да 2 Дейност 2 съответства на посочения 3 Дейност 3 срок на изпълнение в Дейност 4 4 месеци в Секция 1. "Основни данни". 1. Основни данни Оперативна програма Приоритетни оси Програма "Образование" 2021-2027 Приобщаващо образование и образователна интеграция Наименование на процедура Код на процедура Наименование на проектно предложение (до 400 символа) 0 Срок на изпълнение, месеци (1-36) 36

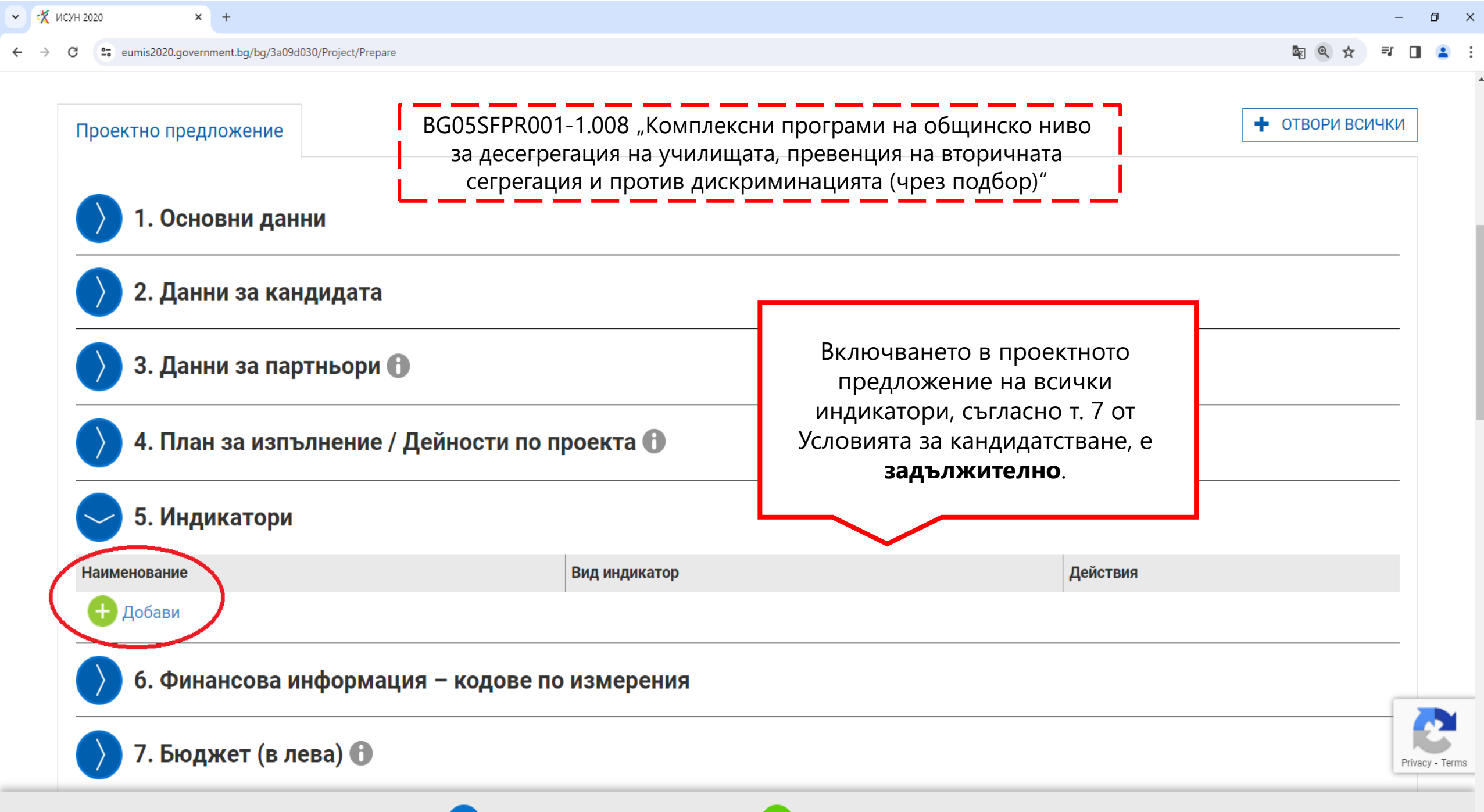

Ë)

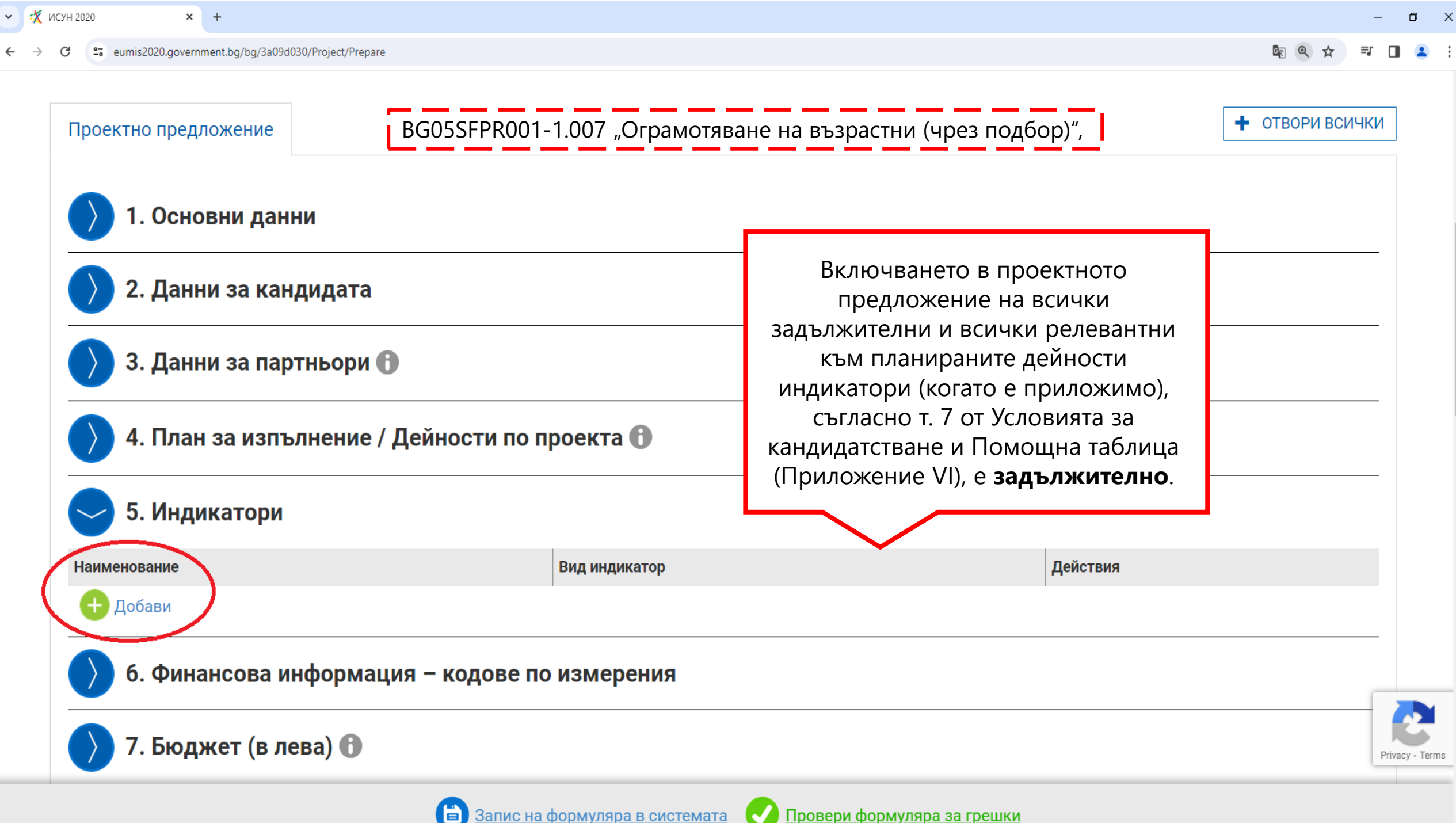

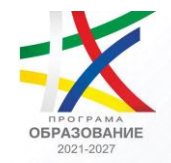

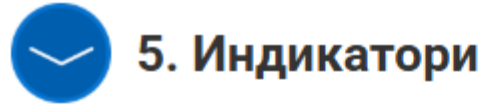

| Наименование | Вид индикатор |               |
|--------------|---------------|---------------|
|              |               | За улес       |
|              |               | напра<br>"Ин  |
| наименование | •             | падащс<br>Кан |

Малцинства (включително маргинализирани общности като ромите)(Послабо развит)(СЦ Интеграция на маргинализирани общности като ромите) (ПО 2021-2027)(ПО1)

Брой деца и ученици от предучилищното и училищното образование от уязвими групи, получили подкрепа (По-слабо развит) (СЦ Интеграция на маргинализирани общности като ромите) (по 2021-2027) (ПО1)

Педагогически специалисти и непедагогически персонал, обучени за работа с деца и ученици от уязвими групк (По-слабо развит) СЦ Интеграция на маргинализирани общности като ромите) (ПО 2021-2027) (ПО1)

За улеснение на кандидатите е направена връзка с раздел "Индикатори", където от падащото меню за конкретния Кандидат ще са видими индикаторите, приложими за съответната категория регион, в зависимост от посоченото място за изпълнение на проекта в Секция 1. "Основни данни".

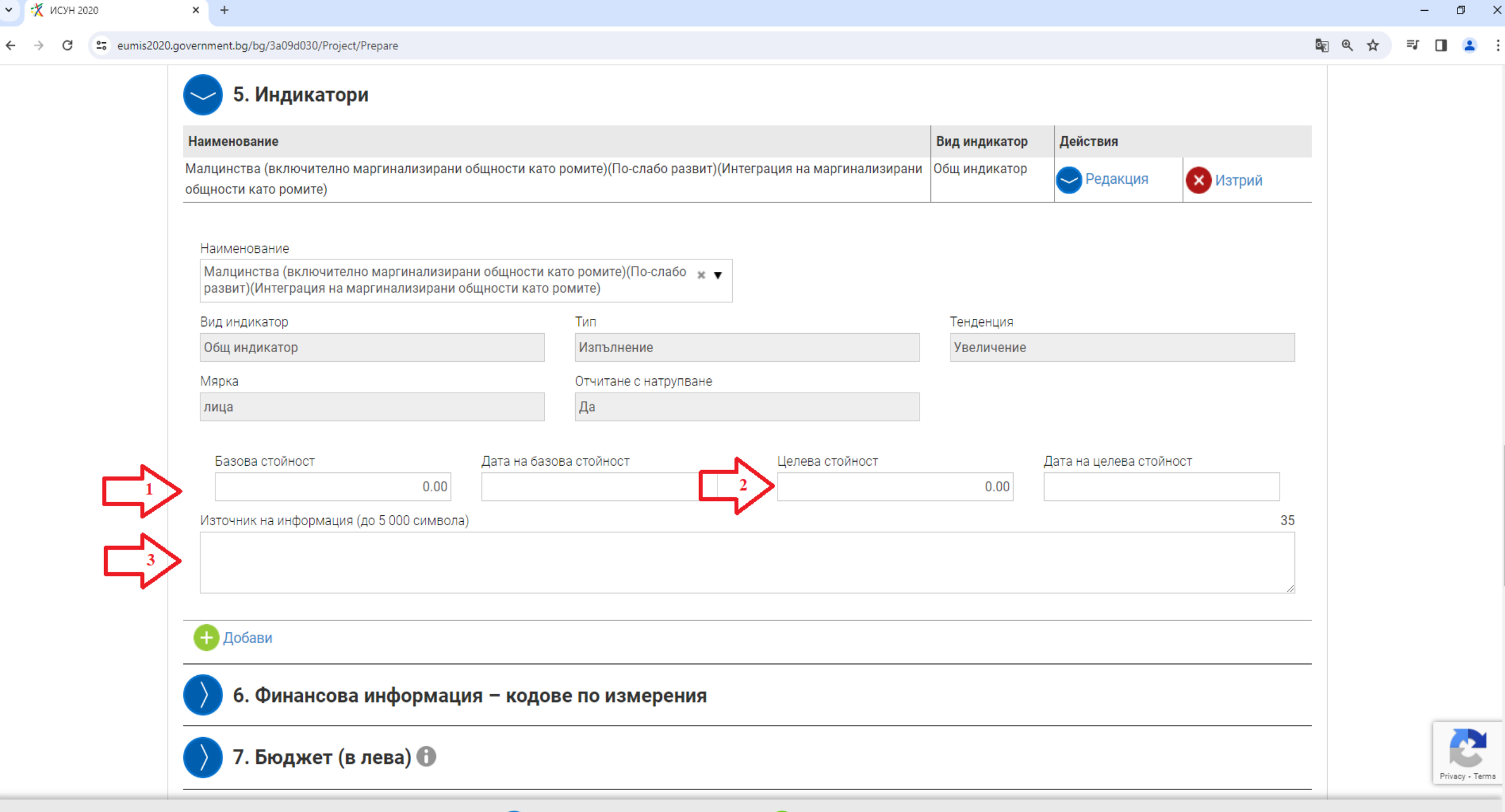

✓ ⅔ ИСУН 2020 × +

.

| Проектно предложение                     |                                                          | + ОТВОРИ ВСИЧКИ        |
|------------------------------------------|----------------------------------------------------------|------------------------|
| ) 1. Основни данни                       |                                                          |                        |
| > 2. Данни за кандидата                  |                                                          |                        |
| 〉 3. Данни за партньори 🚯                |                                                          |                        |
| 〉 4. План за изпълнение / Дейности п     | Кандидатът следва                                        |                        |
| 〉 5. Индикатори                          | задължително да избере                                   |                        |
| > 6. Финансова информация – кодове       | по измерения                                             | приложимия/            |
| Наименование                             | Кодове категории интервенции                             | приложимите за         |
| торични тематични области по ЕСФ+ (ЕФСУ) | × 006 Преодоляване на детската бедност                   | проектното предложение |
| Оорма на финансиране ЕФСУ                | и 001 Безвъзмездни средства                              | ежим/режими на         |
| ериториален механизъм ЕФСУ               | × 033 Без териториална насоченост (Други подходи)        | помощ.                 |
| Равенство между половете ЕФСУ            | × 002 Интегриране на принципа на равенство между половет | ге                     |
| Режим на помощ                           | 1                                                        |                        |
| Област на интервенция ЕФСУ               | dm Минимална помощ<br>НП Неприложимо                     |                        |
| 〉 7. Бюджет (в лева) 🚯                   |                                                          |                        |
| > 8. Финансова информация – източн       | ици на финансиране (в лева)                              |                        |

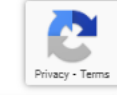

✓ Ҳ исун 2020 × +

#### ← → C 😄 eumis2020.government.bg/bg/19e1c9e1/Project/Prepare

.

| 7 2. данни за кандидата                                                                                                    |          |             |        |             |               |            |
|----------------------------------------------------------------------------------------------------|----------|-------------|--------|-------------|---------------|------------|
| 🕥 3. Данни за партньори 🚯                                                                                                    |          |             |        |             |               |            |
| 📏 4. План за изпълнение / Дейности по проекта 🔀                                                                                                    |          |             |        |             |               |            |
| 5. Индикатори                                                                                                    |          |             |        |             |               |            |
| 6. Финансова информация – кодове по измерения                                                                                                    |          |             |        |             |               |            |
| 7. Бюджет (в лева) 🚯                                                                                                    |          |             |        |             |               |            |
| <u>Изтегли в Excel</u>                                                                                                    |          |             |        |             |               |            |
| Описание на конкретния разход Кодове по измерения                                                                                                    | Общо БФП |             | СФ     |             | Стойност/ Сум | a          |
| ТАНДАРТНА ТАБЛИЦА НА РАЗХОДИТЕ ЗА ЕДИНИЦА ПРОДУКТ                                                                                                    | %        | 0.00        | %      | 0.00        | 0.00          |            |
| Преки разходи за персонал ( ПО: BG05SFPR001-1 , CЦ: ESO4.10 , фонд: ECФ+ , OBP: Разход въз<br>снова на единични разходи )                                                                                                    | 0.00 %   | 0.00        | 0.00 % | 0.00        | 0.00          | <b>1</b> % |
|                                                                                                    |          |             |        |             |               |            |
| На страници на страници на стр<br>страници на страници на |          |             |        |             |               |            |
| + Добави<br>ЕДИННА СТАВКА                                                                                                    | %        | 0.00        | %      | 0.00        | 0.00          |            |
| • Добави<br>ЕДИННА СТАВКА<br>2. Други преки и непреки разходи (40% от бюджетен ред 1. Преки разходи за персонал) ( ПО:<br>3G05SFPR001-1 , СЦ: ESO4.10 , фонд: ЕСФ+ , ОВР: Разход въз основа на единни ставки )                                                                                                    | 0.00 %   | <b>0.00</b> | 0.00 % | <b>0.00</b> | 0.00          | <b></b> %  |
| <ul> <li>Добави</li> <li>Други преки и непреки разходи (40% от бюджетен ред 1. Преки разходи за персонал) (ПО: G05SFPR001-1, СЦ: ESO4.10, фонд: ЕСФ+, ОВР: Разход въз основа на единни ставки)</li> <li>Добави</li> </ul>                                                                                                    | %        | 0.00        | 0.00 % | 0.00        | <b>0.00</b>   | <b>\</b> % |

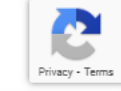

11 ПОПЪЛНИТЕЛИЗ ИНФОЛМЕНИЯ НЕОБУОЛИМЕ ЗЕ ОНЕЦИЕ НЕ ПЛОЕУТНОТО ПЛЕЛЛОЧЕНИЕ

.

| 〉 4. План за изпълнение / Дейности по проекта 🚯                                                                                                    |             |        |        |      |                |            |
|----------------------------------------------------------------------------------------------------|-------------|--------|--------|------|----------------|------------|
| 〉 5. Индикатори                                                                                                    |             |        |        |      |                |            |
| 6. Финансова информация – кодове по измерения                                                                                                    |             |        |        |      |                |            |
| 7. Бюджет (в лева) 🚯                                                                                                    |             |        |        |      |                |            |
| Uзтегли в Excel                                                                                                    |             |        |        |      |                |            |
| Описание на конкретния разход Кодове по измерения                                                                                                    | Общо БФП    |        | СФ     |      | Стойност/ Сума | a          |
| СТАНДАРТНА ТАБЛИЦА НА РАЗХОДИТЕ ЗА ЕДИНИЦА ПРОДУКТ                                                                                                    | %           | 0.00   | %      | 0.00 | 0.00           |            |
| 1. Преки разходи за персонал ( ПО: BG05SFPR001-1 , СЦ: ESO4.10 , фонд: ECФ+ , OBP: Разход въз<br>основа на единични разходи )                                                     | 0.00 %      | 0.00   | 0.00 % | 0.00 | 0.00           | <b>\</b> % |
| 1.1. Детайли                                                                                                    |             | 0.00   |        | 0.00 | 0.00           | ×          |
| + Добави                                                                                                    |             |        |        |      |                |            |
| . ЕДИННА СТАВКА                                                                                                    | %           | 0.00   | %      | 0.00 | 0.00           |            |
| 2. Други преки и непреки разходи (40% от бюджетен ред 1. Преки разходи за персонал) ( ПО:<br>BG05SFPR001-1 , СЦ: ESO4.10 , фонд: ЕСФ+ , OBP: Разход въз основа на единни ставки ) | 0.00 %      | 0.00   | 0.00 % | 0.00 | 0.00           | <u> </u> % |
| • Добави                                                                                                    |             |        |        |      |                |            |
| Общо                                                                                                    | %           | 0.00   | %      | 0.00 | 0.00           |            |
| <ul> <li>8. Финансова информация – източници на финансиране (в лева)</li> <li>9. Финансова информация – финансиране по организация (в лева)</li> </ul>                            | )<br>3a)    |        |        |      |                |            |
| 🕥 10. Екип 🚯                                                                                                    |             |        |        |      |                |            |
| 〉 11. Допълнителна информация необходима за оценка на проект                                                                                                    | гното предл | пожени | e      |      |                |            |
| 〉 12. Е-Декларации                                                                                                    |             |        |        |      |                |            |
|                                                                                                    |             |        |        |      |                |            |

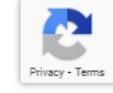

.

| -                                                                                                    |                                                                 |          |           |        |      |               |            |
|----------------------------------------------------------------------------------------------------|-----------------------------------------------------------------|----------|-----------|--------|------|---------------|------------|
| 4. План за изпълнение / Дейности по                                                                                 | проекта 🚯                                                       |          |           |        |      |               |            |
| 5. Индикатори                                                                                                    |                                                                 |          |           |        |      |               |            |
| 6. Финансова информация – кодове г                                                                                  | по измерения                                                    |          |           |        |      |               |            |
| 7. Бюджет (в лева) 🚯                                                                                                |                                                                 |          |           |        |      |               |            |
| Изтегли в Excel                                                                                                    |                                                                 |          |           |        |      |               |            |
| Описание на конкретния разход                                                                                       | Кодове по измерения                                             | Общо БФП |           | СФ     |      | Стойност/ Сум | a          |
| ГАНДАРТНА ТАБЛИЦА НА РАЗХОДИТЕ ЗА ЕДИНИЦА                                                                           | продукт                                                         | 100.00 % | 40 618.00 | 0.00 % | 0.00 | 40 618.00     |            |
| Преки разходи за персонал ( ПО: BG05SFPR001-1 , CЦ: ES<br>нова на единични разходи )                                | О4.10 , фонд: ЕСФ+ , ОВР: Разход въз                            | 100.00 % | 40 618.00 | 0.00 % | 0.00 | 40 618.00     | □%         |
| - Възнаграждения за Дейност 1 - К                                                                                   | Детайли                                                         |          | 40 618.00 |        | 0.00 | 40 618.00     | ×          |
| + Добави                                                                                                    |                                                                 |          |           |        |      |               |            |
| ДИННА СТАВКА                                                                                                    |                                                                 | %        | 0.00      | %      | 0.00 | 0.00          |            |
| Други преки и непреки разходи (40% от бюджетен ред 1. 1<br>05SFPR001-1 , СЦ: ESO4.10 , фонд: ЕСФ+ , OBP: Разход въз | Преки разходи за персонал) ( ПО:<br>з основа на единни ставки ) | 0.00 %   | 0.00      | 0.00 % | 0.00 | 0.00          | <b>□</b> % |
| + Добави                                                                                                    |                                                                 |          |           |        |      |               |            |
|                                                                                                    | Общо:                                                           | 100.00 % | 40 618.00 | 0.00 % | 0.00 | 40 618.00     |            |
| 8. Финансова информация – източни<br>9. Финансова информация – финанси                                              | ци на финансиране (в лева)<br>пране по организация (в лев       | a)       |           |        |      |               |            |
| 10. Екип 🚯                                                                                                    |                                                                 |          |           |        |      |               |            |
| 11. Допълнителна информация необх                                                                                   | кодима за оценка на проект                                      | ното пре | едложени  | e      |      |               |            |
| 12. Е-Декларации                                                                                                    |                                                                 |          |           |        |      |               |            |

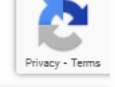

| VH 2020 × +                                                                                                    |                                                  |     | -   |
|----------------------------------------------------------------------------------------------------|--------------------------------------------------|-----|-----|
| eumis2020.government.bg/bg/3a09d030/Project/Prepare                                                                   |                                                  | 🔤 🕁 | ⊒ [ |
| 🕥 5. Индикатори                                                                                                    |                                                  |     |     |
| 6. Финансова инфор                                                                                                    | мация – кодове по измерения                      |     |     |
| I. СТАНДАРТНА ТАБЛИЦА НА РАЗХОДИТЕ ЗА ЕДИНИЦ/<br>1. Преки разходи за персонал<br>1.1. Възнаграждения за Дейност 1 - К | продукт                                          | ×   |     |
| Организация                                                                                                    | Местонахождение (Място на изпълнение на проекта) | •   |     |
| Дейност                                                                                                    | Категория(и) региони                             | _   | 1   |
|                                                                                                    | •                                                |     |     |
| Индикатори                                                                                                    |                                                  |     |     |
| Индикатори                                                                                                    |                                                  |     |     |
| Индикатори<br>                                                                                                    | Кодове категории интервенции                     |     |     |

001 Безвъзмездни средства

033 Без териториална насоченост (Други подходи)

006 Преодоляване на детската бедност

002 Интегриране на принципа на равенство между половете

Затвори

× v

× v

× v

× v

•

13. Прикачени документи

Форма на финансиране ЕФСУ

Териториален механизъм ЕФСУ

Равенство между половете ЕФСУ

Режим на помощ

Вторични тематични области по ЕСФ+ (ЕФСУ)

продължи

| eumis2020 government hg/bg/ece4f52/1/Project/Prepare                                             |                                                                                                    |                                     |
|--------------------------------------------------------------------------------------------------|----------------------------------------------------------------------------------------------------|-------------------------------------|
| eumszozo.government.bg/bg/ece+isz+/Hoject/Hepare                                                 |                                                                                                    |                                     |
| 🕥 2. Данни за кандид                                                                             | јата                                                                                                    | —                                   |
|                                                                                                  |                                                                                                    |                                     |
|                                                                                                  |                                                                                                    |                                     |
|                                                                                                  |                                                                                                    |                                     |
| <ol> <li>СТАНДАРТНА ТАБЛИЦА НА РАЗХОДИТЕ ЗА ЕДИНИЦ</li> <li>Преки разходи за персонал</li> </ol> | АПРОДУКТ                                                                                                    |                                     |
| 1.1. Възнаграждения за Дейност 1 - К                                                             | Избира се коя организация ще разходва                                                                               |                                     |
|                                                                                                  | разхода в съответствие с попълнена                                                                                  |                                     |
| Организация                                                                                      | Помощна таблица.                                                                                                    | •                                   |
|                                                                                                  |                                                                                                    |                                     |
| Училище 1 (Кандидат)                                                                             | По-слабо развити региони                                                                                            | •                                   |
| Училище 2 (Партньор 1)                                                                           |                                                                                                    |                                     |
| НПО (Партньор 2)                                                                                 |                                                                                                    |                                     |
|                                                                                                  |                                                                                                    |                                     |
| Наименование                                                                                     | Кодове категории интервенции                                                                                        |                                     |
| Област на интервенция ЕФСУ                                                                       | 154 Мерки за подобряване на достъпа на маргинализирани групи като ромите до образование, заетост и з<br>приобщаване | за насърчаване на социалното им 🗴 🔻 |
| Форма на финансиране ЕФСУ                                                                        | 001 Безвъзмездни средства                                                                                           | × •                                 |
| Териториален механизъм ЕФСУ                                                                      | 033 Без териториална насоченост (Други подходи)                                                                     | × •                                 |
| Равенство между половете ЕФСУ                                                                    | 002 Интегриране на принципа на равенство между половете                                                             | × •                                 |
|                                                                                                  |                                                                                                    |                                     |
| Вторични тематични области по ЕСФ+ (ЕФСУ)                                                        | 006 Преодоляване на детската бедност                                                                                | * *                                 |

Затвори

Privacy - Terms

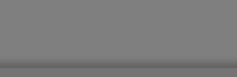

🕥 10. Екип 🚯

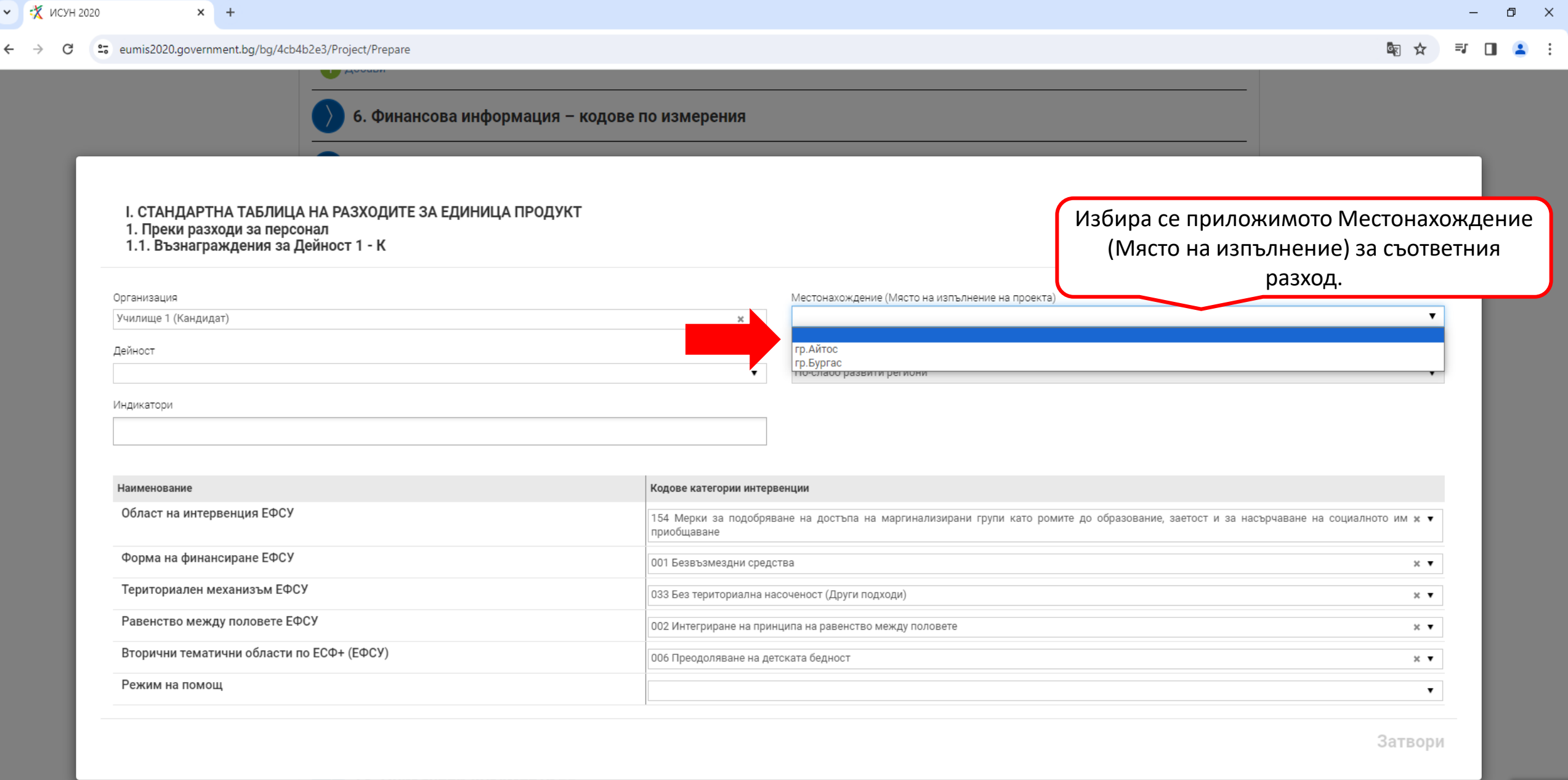

🗎 Запис на формуляра в системата (последен запис: 14:41 ч.) 🗸 Провери формуляра за грешки 🛛 🝈 Краен срок за кандидатстване: 22.05.2024 г. 23:59 ч.

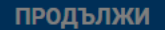

| eumis2020.government.bg/bg/19e1c9e1/Project/Prepare                                                                                                    |                                                                                                    | ☆ ひ               |
|----------------------------------------------------------------------------------------------------|----------------------------------------------------------------------------------------------------|-------------------|
| имена на лицето, представляващо орг<br>Тел. на лицето за контакти                                                                                                    | рганизацията (до тоо символа) Лице за контакти (до тоо символа)<br>Е-mail на лицето за контакти                                                                                |                   |
| I. СТАНДАРТНА ТАБЛИЦА НА РАЗХОДИТЕ ЗА ЕДИНИЦА И<br>1. Преки разходи за персонал<br>1.1. Възнаграждения за Дейност 1 - К<br>Организация<br>Училище 1 (Кандидат)<br>Дейност ОТНа                                | а продукт<br>е към коя дейност се<br>нася разходът.                                                                                                    |                   |
| Дейност 1                                                                                                    |                                                                                                    |                   |
| Дейност 1<br>Дейност 2                                                                                                    |                                                                                                    |                   |
| Дейност 1<br>Дейност 2<br>Дейност 3<br>Лейност 4                                                                                                    | рвенции                                                                                                    |                   |
| Дейност 1           Дейност 2           Дейност 3           Дейност 4                                                                                                    | рвенции<br>006 Преодоляване на детската бедност                                                                                                    | × •               |
| Дейност 1<br>Дейност 2<br>Дейност 3<br>Дейност 4<br>Эторизни тематизни соласти по Есф. (Сфо) /<br>Форма на финансиране ЕФСУ                                                                                   | рвенции О06 Преодоляване на детската бедност О01 Безвъзмездни средства                                                                                                    | × •               |
| Дейност 1<br>Дейност 2<br>Дейност 3<br>Дейност 4<br>Эторични тематични осласти по Есст (Eccor)<br>Форма на финансиране ЕФСУ<br>Териториален механизъм ЕФСУ                                                    | рвенции ОО6 Преодоляване на детската бедност ОО1 Безвъзмездни средства О03 Без териториална насоченост (Други подходи)                                                         | × •<br>× •        |
| Дейност 1<br>Дейност 2<br>Дейност 3<br>Дейност 4<br>Эториана финансиране ЕФСУ<br>Териториален механизъм ЕФСУ<br>Равенство между половете ЕФСУ                                                                 | рвенции О06 Преодоляване на детската бедност О01 Безвъзмездни средства О33 Без териториална насоченост (Други подходи) О02 Интегриране на принципа на равенство между подовете | × •<br>• •        |
| Дейност 1<br>Дейност 2<br>Дейност 3<br>Дейност 4<br>Эториани тематични соласти по Есет (Ееесу)<br>Форма на финансиране ЕФСУ<br>Териториален механизъм ЕФСУ<br>Равенство между половете ЕФСУ<br>Режим на помощ | рвенции ООб Преодоляване на детската бедност ОО1 Безвъзмездни средства ОО3 Без териториална насоченост (Други подходи) ОО2 Интегриране на принципа на равенство между половете | × ▼<br>× ▼<br>× ▼ |

Затвори

Rivacy - Terms

8. Финансова информация – източници на финансиране (в лева)

| 2020                                                                           |                                                                                                    |               |                                                                                                    |   |        | -  |
|--------------------------------------------------------------------------------|----------------------------------------------------------------------------------------------------|---------------|----------------------------------------------------------------------------------------------------|---|--------|----|
| 25 eumis2020.government.bg/bg/19e1                                             | c9e1/Project/Prepare                                                                                                    |               |                                                                                                    | ☆ | Ď∣:    | Ŧ. |
|                                                                                | <ul> <li>Добави</li> <li>6. Финансова информация – колове по и</li> </ul>                                                     | измерения     |                                                                                                    |   |        |    |
| I. СТАНДАРТНА ТАБЛИЦА<br>1. Преки разходи за персо<br>1.1. Възнаграждения за Д | а НА РАЗХОДИТЕ ЗА ЕДИНИЦА ПРОДУКТ<br>инал<br>јейност 1 - К                                                                    |               |                                                                                                    |   | ×      |    |
| Организация<br>Училище 1 (Кандидат)<br>Дейност<br>Дейност 1<br>Индикатори      | Избира се към кой/кои индика<br>се отнася конкретният разхо                                                                   | тор/и<br>од.  | Местонахождение (Място на изпълнение на проекта)<br>▼ Гр.Айтос<br>Категория(и) региони<br>▼ По-слабо развити региони |   | ▼<br>▼ |    |
| Малцинства (включително марги<br>маргинализирани общности като                 | нализирани общности като ромите)(По-слабо развит)(СЦ Интеграци<br>ромите)(ПО 2021-2027)(ПО1)                                  | ія на         | Î                                                                                                    |   |        |    |
| Брой деца и ученици от предучили<br>слабо развит)(СЦ Интеграция на             | ищното и училищното образование от уязвими групи, получили подк<br>маргинализирани общности като ромите)(ПО 2021-2027)(ПО1)   | крепа(По-     | рвенции                                                                                                    |   | × •    |    |
| Педагогически специалисти и нег<br>слабо развит)(СЦ Интеграция на м            | едагогически персонал, обучени за работа с деца и ученици от уязв<br>маргинализирани общности като ромите)(ПО 2021-2027)(ПО1) | ими групи(По- | дства                                                                                                    |   | × •    |    |
| Брой училища обхванати в дейною<br>маргинализирани общности като               | сти за десегрегация по програмата(По-слабо развит)(СЦ Интеграция<br>ромите)(ПО 2021-2027)(ПО1)                                | я на          | насоченост (Други подходи)                                                                                           |   | × •    |    |
|                                                                                | а операнията получават квалификания(По-слабо развит)(СШ Интегг                                                                | зания на      | <ul> <li>инципа на равенство между половете</li> </ul>                                                               |   | × •    |    |
| Участници които пои напоскане н                                                |                                                                                                    |               |                                                                                                    |   |        |    |
| Режим на помощ                                                                 |                                                                                                    |               |                                                                                                    |   | •      |    |

Затвори

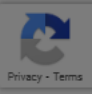

продължи

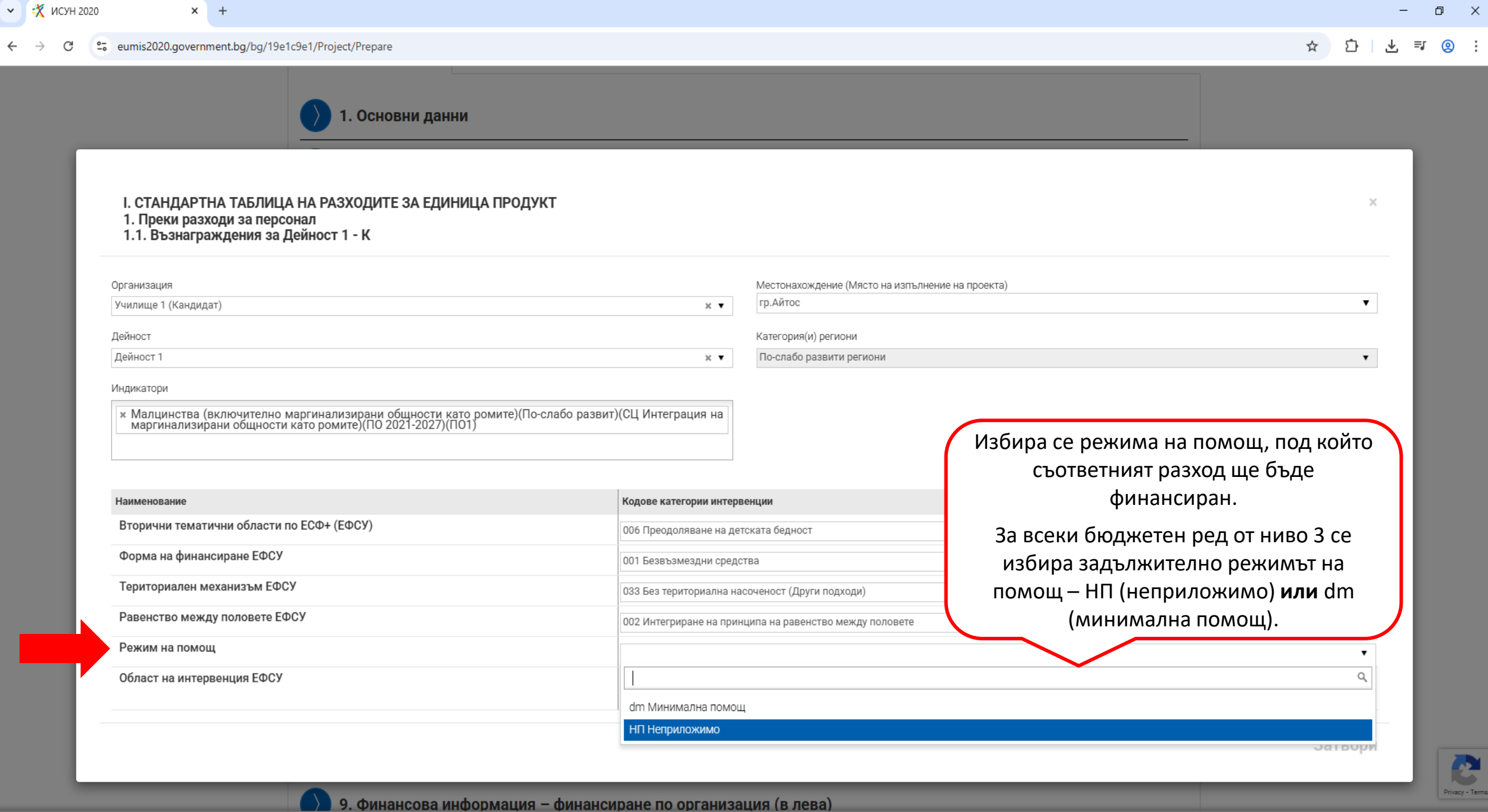

| H 2020 × +                                                                                                    |                                      |                                                                                                    |
|----------------------------------------------------------------------------------------------------|--------------------------------------|----------------------------------------------------------------------------------------------------|
| eumis2020.government.bg/bg/19e1c9e1/Project/Prepare                                                                                                    |                                      | ☆ 🗘                                                                                                    |
| <ul> <li>Э 1. Основни данни</li> <li>I. СТАНДАРТНА ТАБЛИЦА НА РАЗХОДИТЕ ЗА ЕДИНИЦА ПРОДУ</li> <li>1. Преки разходи за персонал</li> <li>1.1. Възнаграждения за Дейност 1 - К</li> </ul> | /кт                                  | При проекти с едно място на изпълнение,<br>информацията в полето ще се визуализира<br>автоматично на база на информацията, посочена в<br>поле "Местонахождение (Място на изпълнение на<br>проекта)" от Секция 1. "Основни данни". |
| Организация<br>Училище 1 (Кандидат)                                                                                                    | Местонахожден<br>к ▼ Гр.Айтос        | ние (Място на изпълнение на проекта)                                                                                                    |
| Дейност<br>Дейност 1                                                                                                    | Категория(и) ре<br>ж ▼ По-слабо разв | егиони ити региони                                                                                                    |
| Индикатори                                                                                                    |                                      |                                                                                                    |
| <ul> <li>Малцинства (включително маргинализирани общности като ромите)(По<br/>маргинализирани общности като ромите)(ПО 2021-2027)(ПО1)</li> </ul>                                       | -слабо развит)(СЦ Интеграция на      | При проекти, при които всички разходи се<br>финансират под един режима на помощ,<br>информацията в полото що со визуализира                                                                                                    |
| Наименование                                                                                                    | Кодове категории интервенции         | информацията в полето ще се визуализира                                                                                                    |
| Форма на финансиране ЕФСУ                                                                                                    | 006 Преодоляване на детската бедност | автоматично на оаза на информацията, посочена в                                                                                                    |
| · · t · · · · · · · · · · · · · · · · ·                                                                                                    | оот резвъзмездни средства            | поле "геллим на помощ от секция о. "Финансова                                                                                                    |

информация – кодове по измерения".

Териториален механизъм ЕФСУ 033 Без териториална насоченост (Други под 🛛 Равенство между половете ЕФСУ 002 Интегриране на принципа на равенство между половете × v Режим на помощ НП Неприложимо × v Област на интервенция ЕФСУ 154 Мерки за подобряване на достъпа на маргинализирани групи като ромите до образование, заетост и за насърчаване на социалното им 🗴 🔻 приобщаване

Затвори

2 Privacy - Term

đ  $\times$ 

≡J

Ł

<u>@</u>:

9. Финансова информация – финансиране по организация (в лева)

~

←

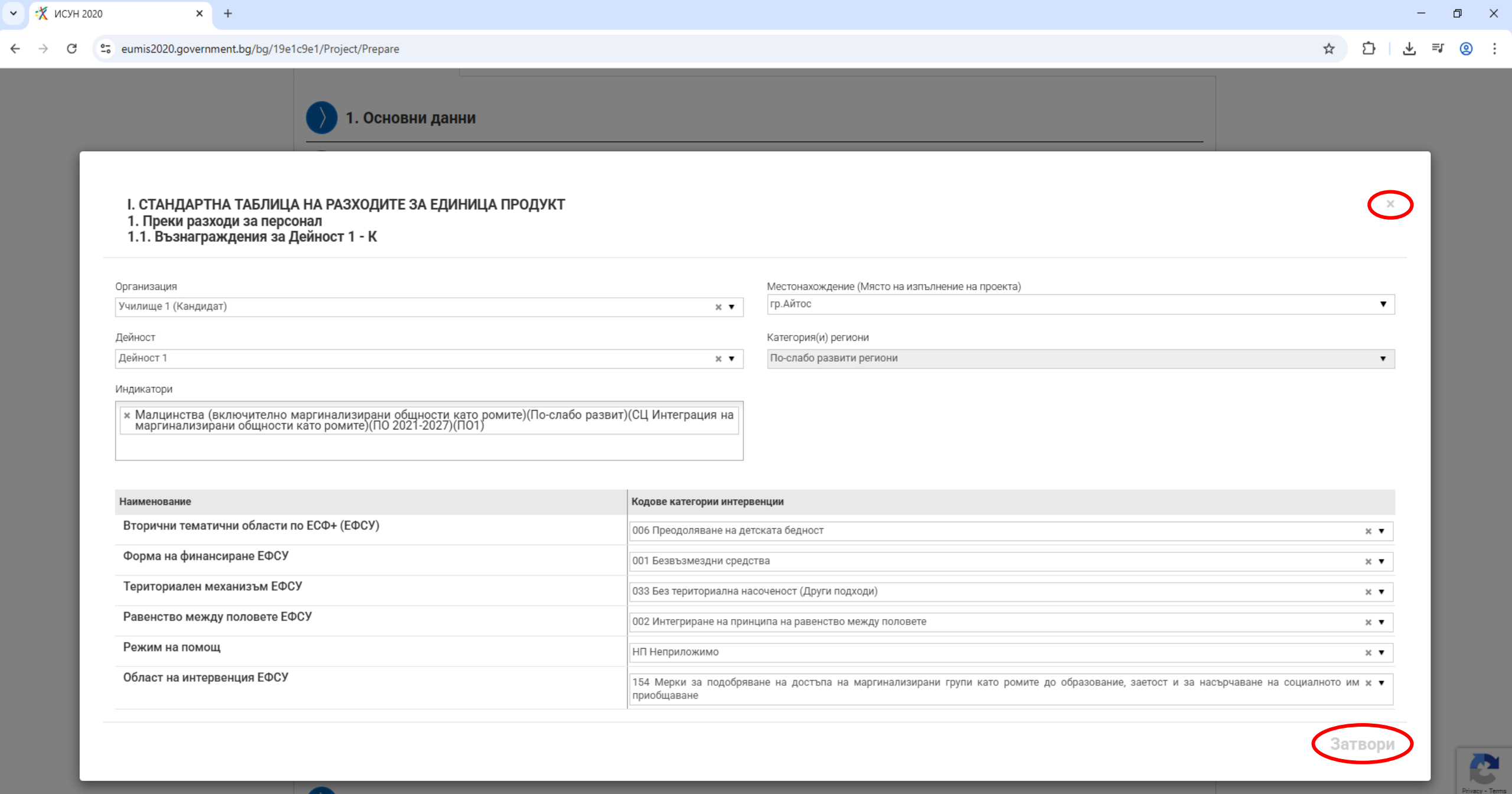

9. Финансова информация – финансиране по организация (в лева)

| $\sim$                                                | 7. Бюджет (в лева) 🚯                                                                                          |                                                                 |          |            |         |           |                |           |           |      |      |   |
|-------------------------------------------------------|----------------------------------------------------------------------------------------------------|-----------------------------------------------------------------|----------|------------|---------|-----------|----------------|-----------|-----------|------|------|---|
| 0                                                     | Изтегли в Ехсе                                                                                                |                                                                 |          |            |         |           |                |           |           |      |      |   |
|                                                       | Описание на конкретния разход                                                                                 | Кодове по измерения                                             | Общо БФП |            | СФ      |           | Стойност/ Сума |           |           |      |      |   |
| І. СТАНДАРТНА ТАБЛИЦА НА РАЗХОДИТЕ ЗА ЕДИНИЦА ПРОДУКТ |                                                                                                    | ПРОДУКТ                                                         | 100.00 % | 354 453.00 | 0.00 %  | 0.00      | 354 453.00     |           |           |      |      |   |
| 1. Пр<br>осно                                         | еки разходи за персонал ( ПО: BG05SFPR001-1 , CЦ: ES<br>ва на единични разходи )                              | О4.10 , фонд: ЕСФ+ , ОВР: Разход въз                            | 100.00 % | 354 453.00 | 0.00 %  | 0.00      | 354 453.00     | 8         |           |      |      |   |
| 1.1.                                                  | Възнаграждения за Дейност 1 - К                                                                               | Детайли                                                         |          | 40 618.00  |         | 0.00      | 40 618.00      | ×         |           |      |      |   |
| 1.2.                                                  | Възнаграждения за Дейност 3 - К                                                                               | Детайли                                                         |          | 31 855.00  |         | 0.00      | 31 855.00      | ×         |           |      |      |   |
| 1.3.                                                  | Възнаграждения за Дейност 4 - К                                                                               | Детайли                                                         |          | 79 120.00  |         | 0.00      | 79 120.00      | ×         |           |      |      |   |
| 1.4.                                                  | Възнаграждения за Дейност 1 - П1 🥢                                                                            | Детайли                                                         |          | 36 340.00  |         | 0.00      | 36 340.00      | ×         |           |      |      |   |
| 1.5.                                                  | Възнаграждения за Дейност 3 - П1                                                                              | Детайли                                                         |          | 67 160.00  |         | 0.00      | 67 160.00      | $\otimes$ |           |      |      |   |
| 1.6.                                                  | Възнаграждения за Дейност 4 - П1                                                                              | Детайли                                                         |          | 27 554.00  |         | 0.00      | 27 554.00      | $\otimes$ |           |      |      |   |
| 1.7.                                                  | Възнаграждения за Дейност 1 - П2                                                                              | Детайли                                                         |          | 31 602.00  |         | 0.00      | 31 602.00      | ×         |           |      |      |   |
| 1.8.                                                  | Възнаграждения за Дейност 4 - П2                                                                              | Детайли                                                         | 8 096.00 |            | 0.00    |           | 8 096.00       | $\otimes$ |           |      |      |   |
| 1.9.                                                  | Възнаграждения за Дейност 1 - ПЗ                                                                              | Детайли                                                         | 4 554.00 |            | 0.00    |           | 4 554.00       | $\otimes$ |           |      |      |   |
| 1.10.                                                 | Възнаграждения за Дейност 1 - ПЗ                                                                              | Детайли                                                         | 4 048.00 |            | 0.00    |           | 4 048.00       | ×         |           |      |      |   |
| 1.11.                                                 | Възнаграждения за Дейност 2 - ПЗ                                                                              | Детайли                                                         |          | 2 760.00   | 0.00    |           | 2 760.00       | ×         |           |      |      |   |
| 1.12.                                                 | Възнаграждения за Дейност 2 - ПЗ                                                                              | Детайли                                                         |          | 4 554.00   | 4.00 0. |           | 4 554.00       | ×         |           |      |      |   |
| 1.13.                                                 | Възнаграждения за Дейност 4 - ПЗ                                                                              | Детайли                                                         |          | 8 096.00   |         | 0.00      | 8 096.00       | ×         |           |      |      |   |
| 1.14.                                                 | Възнаграждения за Дейност 4 - ПЗ                                                                              | Детайли                                                         |          | 8 096.00   | 0.00    |           | 8 096.00       | ×         |           |      |      |   |
| Đ                                                     | Добави                                                                                                    |                                                                 |          |            |         |           |                |           |           |      |      |   |
| II. EД                                                | ИННА СТАВКА                                                                                                   |                                                                 | 100.00 % | 141 781.20 | 0.00 %  | 0.00      | 141 781.20     |           |           |      |      |   |
| 2. Др<br>ВG05                                         | уги преки и непреки разходи (40% от бюджетен ред 1.<br>SSFPR001-1 , CЦ: ESO4.10 , фонд: ЕСФ+ , OBP: Разход въ | Преки разходи за персонал) ( ПО:<br>з основа на единни ставки ) | 100.00 % | 141 781.20 | 0.00 %  | 0.00      | 141 781.20     | 8         |           |      |      |   |
| 2.1.                                                  | Други преки и непреки разходи К                                                                               | Детайли                                                         |          | 35 000.00  |         | 0.00      | 35 000.00      | ×         |           |      |      |   |
| 2.2.                                                  | Други преки и непреки разходи П1 🥢                                                                            | Детайли                                                         |          | 32 000.00  |         | 32 000.00 |                | 0.00      | 32 000.00 | ×    |      |   |
| 2.3.                                                  | Други преки и непреки разходи П2 🥢                                                                            | Детайли                                                         |          | 25 000.00  |         | 25 000.00 |                | 0.00      | 25 000.00 | ×    |      |   |
| 2.4.                                                  | Други преки и непреки разходи ПЗ 🥢                                                                            | Детайли                                                         |          | 0.00       |         | 0.00      |                | 0.00      |           | 0.00 | 0.00 | × |
| 2.5.                                                  | Други преки и непреки разходи ПЗ 🥢                                                                            | Детайли                                                         |          | 49 781.20  | 0.00    |           | 49 781.20      | ×         |           |      |      |   |

Общо: 100.00 %

496 234.20

0.00 %

0.00

🕂 Добави

"Комплексни програми на общинско ниво за десегрегация на училищата, превенция на вторичната сегрегация и против дискриминацията (чрез подбор)"

496 234.20

Примерен бюджет

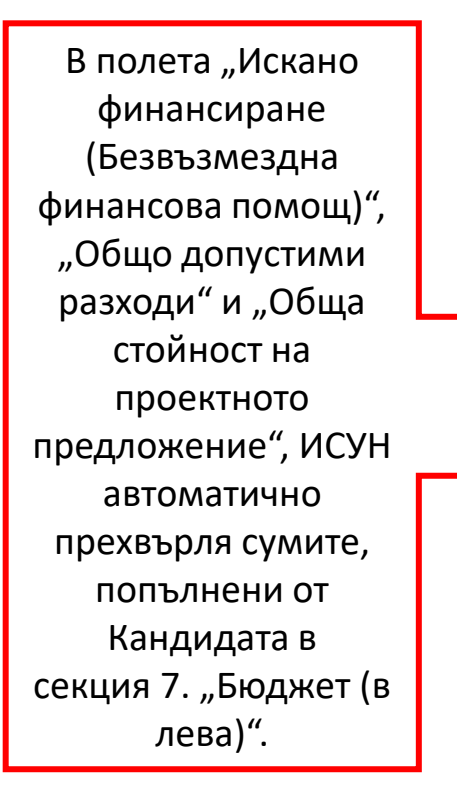

Информацията в секция 9. "Финансова информация финансиране по организация (в лева)" се генерира автоматично от ИСУН.

| о. Финансова информация – източници на финансиране (в лева)                                                                                                    |                                                              |
|----------------------------------------------------------------------------------------------------|--------------------------------------------------------------|
| Наименование                                                                                                    | Стойност                                                     |
| Искано финансиране (Безвъзмездна финансова помощ)                                                                                                    | 496 234.20                                                   |
| - в т.ч. кръстосано финансиране                                                                                                    | 0.00                                                         |
| Съфинансиране от бенефициента/партньорите (средства от бюджетни предприятия)                                                                                                    | 0.00                                                         |
| Съфинансиране от бенефициента/партньорите (средства, които не са от бюджетни предприятия)                                                                                                    | 0.00                                                         |
| Общо съфинансиране                                                                                                    | 0.00                                                         |
|                                                                                                    |                                                              |
| Общо допустими разходи                                                                                                    | 496 234.20                                                   |
| Общо допустими разходи<br>Общо допустими разходи (публично финансиране)                                                                                                    | 496 234.20                                                   |
| Общо допустими разходи<br>Общо допустими разходи (публично финансиране)<br>Съотношение Безвъзмездна финансова помощ към Общо допустими разходи                                                                                                    | 496 234.20<br>0.00<br>100.00 %                               |
| Общо допустими разходи<br>Общо допустими разходи (публично финансиране)<br>Съотношение Безвъзмездна финансова помощ към Общо допустими разходи<br>Очаквани приходи от проекта                                                                                                    | 496 234.20<br>0.00<br>100.00 %<br>0.00                       |
| Общо допустими разходи         Общо допустими разходи (публично финансиране)         Съотношение Безвъзмездна финансова помощ към Общо допустими разходи         Очаквани приходи от проекта         Недопустими разходи, необходими за изпълнението на проекта (когато е приложимо)                                                 | 496 234.20<br>0.00<br>100.00 %<br>0.00<br>0.00               |
| Общо допустими разходи         Общо допустими разходи (публично финансиране)         Съотношение Безвъзмездна финансова помощ към Общо допустими разходи         Очаквани приходи от проекта         Недопустими разходи, необходими за изпълнението на проекта (когато е приложимо)         Обща стойност на проектното предложение | 496 234.20<br>0.00<br>100.00 %<br>0.00<br>0.00<br>496 234.20 |

9. Финансова информация – финансиране по организация (в лева)

| Наименование           | БФП       | СФ   | Стойност/ Сума |
|------------------------|-----------|------|----------------|
| Училище 1 (Кандидат)   | 186593.00 | 0.00 | 186593.00      |
| Училище 2 (Партньор 1) | 163054.00 | 0.00 | 163054.00      |
| НПО (Партньор 3)       | 81889.20  | 0.00 | 81889.20       |
| Община (Партньор 2)    | 64698.00  | 0.00 | 64698.00       |
| Общо                   | 496234.20 | 0.00 | 496234.20      |

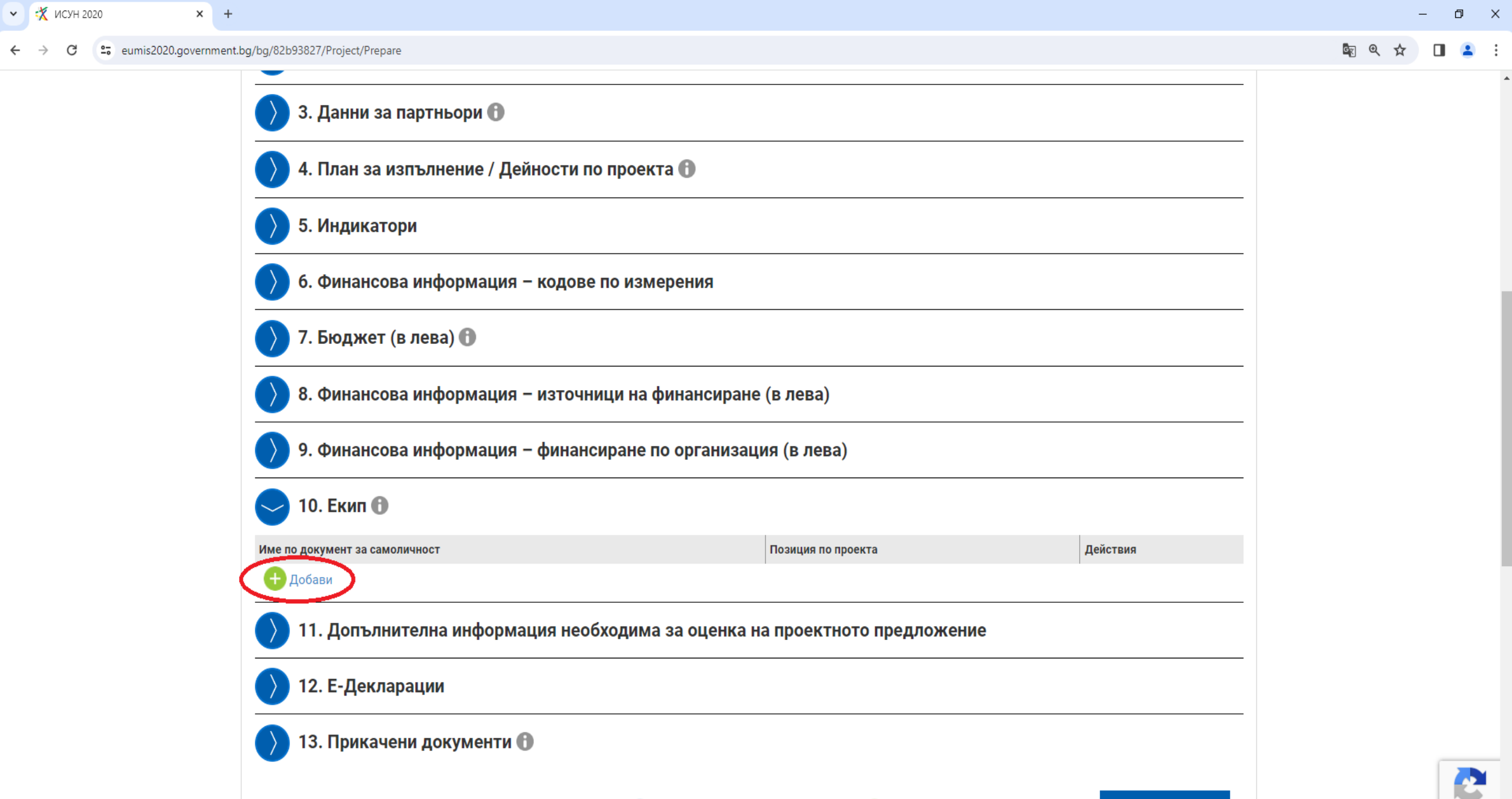

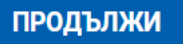

Privacy - Terms

 ✓
 X
 +

 ←
 →
 C
 C
 c
 eumis2020.government.bg/bg/82b93827/Project/Prepare

o x

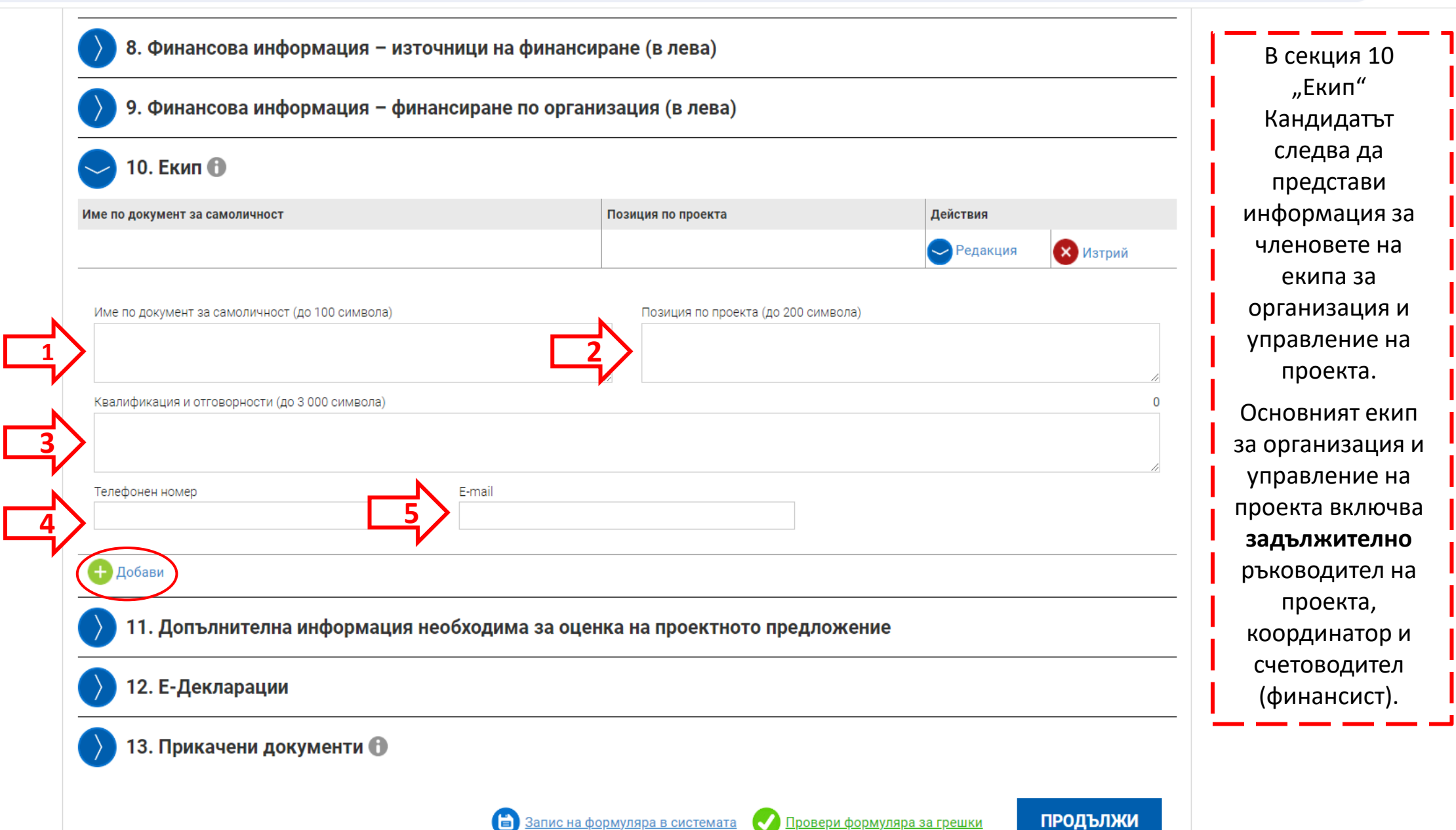

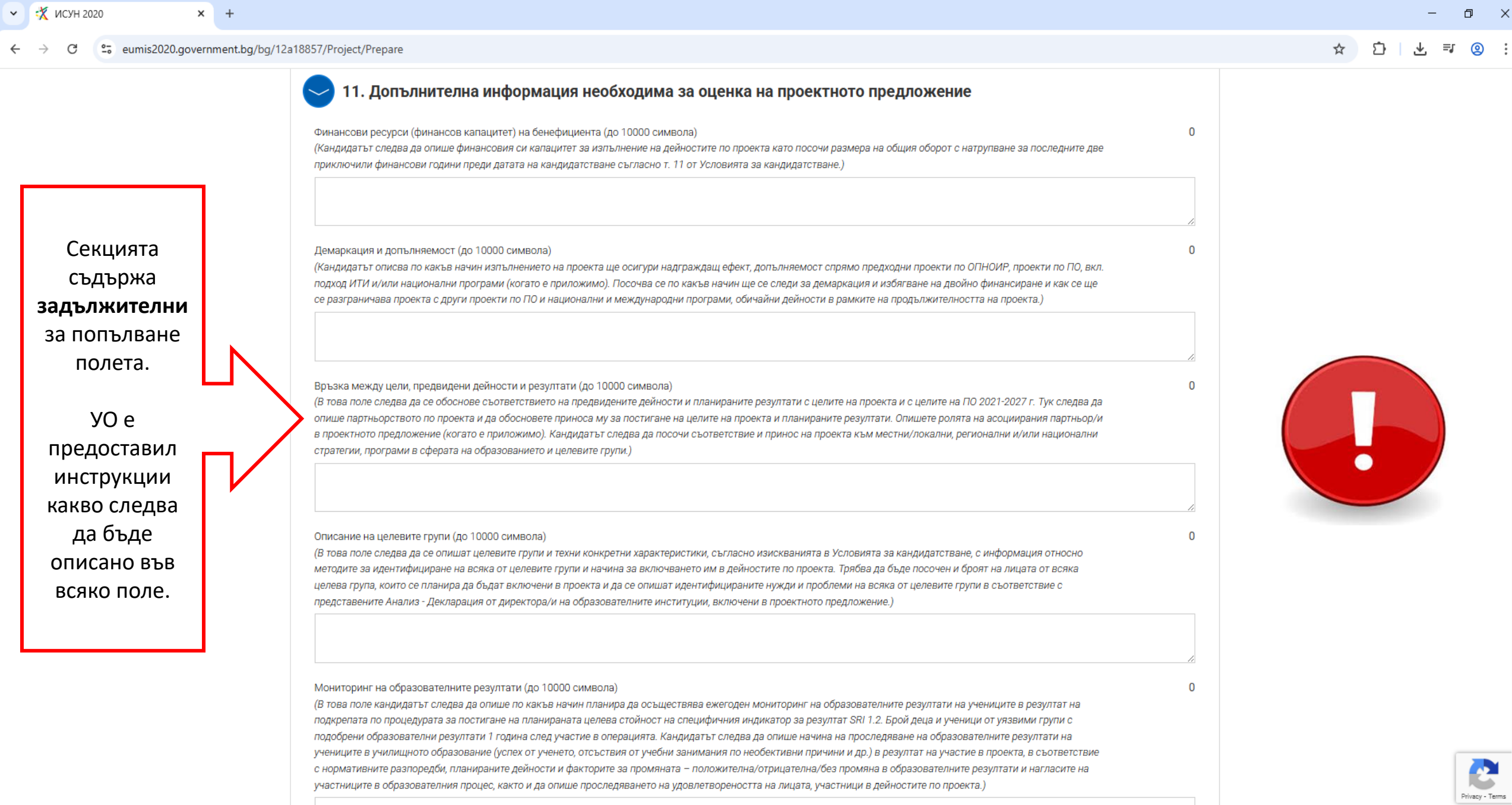

📋 <u>Запис на формуляра в системата</u> (последен запис: 15:50 ч.) 📿 <u>Провери формуляра за грешки</u>

🗸 🥳 ИСУН 2020

#### eumis2020.government.bg/bg/d2acc64f/Project/Prepare $\leftarrow \rightarrow$ C

× +

.

|                                                                                                    | Іясто на изпълнение<br>екларация на     | Мястото на изпълнение на проектното предложение е на територията на един от<br>трите компонента:<br>Компонент 1– По-слабо развити региони (Северозападен район, Северен<br>централен район и Североизточен район),<br>Компонент 2– По-слабо развити региони (Южен централен район и Югоизточен<br>район),<br>Компонент 3– Регион в преход (Югозападен район).                                                                                                    | Да | информация<br>Толето е<br>Сомпонент 1 – По-слабо развити<br>региони (СЗР, СЦР, СИР)<br>Компонент 2 – По-слабо развити                                                                                                    |
|----------------------------------------------------------------------------------------------------|-----------------------------------------|----------------------------------------------------------------------------------------------------|----|----------------------------------------------------------------------------------------------------|
|                                                                                                    | екларация на                            |                                                                                                    |    |                                                                                                    |
| Мястото на<br>изпълнение на<br>проектното<br>предложение<br>следва да бъде<br>на територията на<br>един компонент. | андидата/партньора<br>ри кандидатстване | <ul> <li>РАЗДЕЛ І<br/>ЛИПСА НА ОБСТОЯТЕЛСТВА ЗА ОТСТРАНЯВАНЕ ОТ УЧАСТИЕ ДЕКЛАРАЦИЯ по<br/>чл. 25, ал. 2 от ЗУСЕФСУ и чл. 7 от ПМС № 23/2023 г.</li> <li>Декларирам, че:</li> <li>1. Не съм осъден/а с влязла в сила присъда за:</li> <li>престъпление по чл. 108а, чл. 159а – 159г, чл. 172, чл. 192а, чл. 194 – 217, чл. 219<br/>– 252, чл. 253 – 260, чл. 301 – 307, чл. 321, 321а и чл. 352 – 353е от Наказателния<br/>кодекс;</li> <li>за престъпление, аналогично на посочените по-горе, в друга държава членка<br/>или трета страна.</li> <li>2. Кандидатът/партньорът, когото представлявам, няма задължения за данъци и<br/>задължителни осигурителни вноски по смисъла на чл. 162, ал. 2, т. 1 от Данъчно-<br/>осигурителния процесуален кодекс и лихвите по тях към държавата или към<br/>общината по седалището на управляващия орган и на кандидата/партньора, или<br/>аналогични задължения съгласно законодателството на държавата, в която<br/>кандидатът/партньорът, когото представлявам, не в положение на<br/>неравнопоставеност в случаите по чл. 44, ал. 5 от Закона за обществените<br/>поръчки.</li> <li>4. По отношение на кандидата/партньора, когото представлявам, не е</li> </ul> | He | региони (ЮИР, ЮЦР)<br>Компонент 3 – Регион в преход<br>(ЮЗР)<br>Информацията В "Място на<br>изпълнение на проектното<br>предложение", Секция 12.<br>"Е-Декларации" следва да<br>съответства на посоченото в поле<br>"Категория(и) региони, за която<br>(които) се прилага операцията" в<br>Секция 1. "Основни данни". |

🛠 ИСУН 2020 × +

~

+ -> C 🔄 eumis2020.government.bg/bg/d2acc64f/Project/Prepare

#### 11. Допълнителна информация необходима за оценка на проектното предложение

### 🕗 12. Е-Декларации

| Наименование         Декларирам, че         Задължитени<br>информация         Потърждавам деклариранята<br>информация           Мястото на изпълнение<br>компонента -<br>прите компонента:         Мястото на изпълнение на проектното предложение е на територията на един от<br>трите компонента -<br>поставбо развити региони (Соверозападен район, Северон<br>централен район),<br>Компонент 2 -<br>ласлабо развити региони (Окекн централен район и Югоизточен<br>район),<br>Компонент 2 -<br>ла - Со-слабо развити региони (Окекн централен район и Югоизточен<br>район),<br>Компонент 2 -<br>ла - Слабо развити региони (Окекн централен район и Югоизточен<br>район),<br>Компонент 2 -<br>ла - Слабо развити региони (Окекн централен район и Югоизточен<br>район),<br>Компонент 2 -<br>прастъпление на преход (Югозападен район).         Не         Потвърждавам           Декларидато<br>при кандидатотване<br>и съм осъден/а с влязла в сила присъда за:<br>- престъпление по чл. 1084, чл. 7 от ПМС № 23/2023 г.<br>- Декларирам, че:<br>- за престъпление по чл. 1084, чл. 7 от ПМС № 23/2023 г.<br>- декларирам, че:<br>- за престъпление по чл. 1084, чл. 159а - 159г, чл. 172, чл. 1924, чл. 194 - 217, чл. 219<br>- 252, чл. 253 - 260, чл. 301 - 307, чл. 321, 321 в и чл. 352 - 358 от Наказателния<br>и кодекс:<br>- за престъпление по чл. 1084, чл. 159а - 159г, чл. 172, чл. 194 - 217, чл. 219<br>- 252, чл. 253 - 260, чл. 301 - 307, чл. 321, 321 в и чл. 352 - а58е от Наказателния<br>и кодидатът/партныорът, когото представлява, нама задължения за данъци и<br>задължителни высски по симсъпа на чл. 152, ал. 2, т. 1 от Данъчно-<br>общината по седалището на управляващия орган и на кандидата/партньора, или<br>аналогична задължиние скласно закнодателтатото на държават чил към<br>общината по седалището на управляващи сргла в и кандидата, партньора, кото<br>ана коли тентен ортач.         А. Кандидатъ/партньорът, котото представлява, не е в положение на<br>неравнопоставноста случание по чл. 44, ал. 5 от Закона за обществените<br>поръчки.        Н                                                                                        |   |                                                            |                                                                                                    |              |                                          |
|----------------------------------------------------------------------------------------------------|---|------------------------------------------------------------|----------------------------------------------------------------------------------------------------|--------------|------------------------------------------|
| Масто на изпълнение Мастот на изпълнение на проектното предложение е на територията на един от<br>трите компонента:<br>Компонент 1 – По-слабо развити региони (Северозаладен район, Северен<br>централен район),<br>Компонент 3 – Регион в проход (Югозаладен район).<br>РаздЕЛ1<br>ЛИПСА НА ОБСТОЯТЕЛСТВА ЗА ОТСТРАНЯВАНЕ ОТ УЧАСТИЕ ДЕКЛАРАЦИЯ по<br>при кандидато/партньора<br>при кандидатотване<br>1. Не съм осъдени с влязла в сила присъда за:<br>-престълление по чи. 108a, чи. 159 а – 159г, чи. 172, чи. 192a, чл. 194 – 217, чи. 219<br>- 252, чи. 253 – 260, чи. 301 – 307, чи. 321, 321а и чи. 352 – 353е от Наказателния<br>кодекс:<br>- за престълление, аналогично на посочените по-горе, в друга държава членка<br>или трета страна.<br>2. Кандидатъ/партньорът, когото представлявам, няма задължения за диъщи и към<br>общината по седалището на управляващи орга и на кандидата/партньора, или<br>на задължителни соструктоляне вноски по смисъла на чи. 162, ал. 2, т. 1 от Данъчно-<br>оситуритолния процесузане кодоксе и ликинте по тях към държавата, в която<br>кандидатъ/партньорът, когото представлявам, не е в<br>состуритолние по седалищато на управляващи орга и на кандидата/партньора, или<br>аналогични задължения с вслучанте по чл. 44, ал. 5 от Закона за обществените<br>поръчки.<br>4. По отношение на кандидата/партньоръ, когото представлявам, не е установен, осито сиръръжние, с който се доказва<br>декларираната лигоса на съръзмание, с който се доказва<br>декларираната лигоса на съръзмание, с който се доказва<br>декларираната лиса на сиования за отстраняване и декларираното<br>изъзничие на кандидата/партньоръ, когото представлявам, не е установен, се<br>отъзниение на кандидата/партньоръ, когото представлявам, не е установено, е:<br>а) е представии/а документ с невярно сърържание, с който се доказва<br>декларираната лигоса на сонарние за стото представлявам, не е установено, е:<br>алъзниме на кандидата/партньоръ, когото представлявам, не е установение на кандидата/партньоръ а сойто се доказва<br>декларираната лигоса на сонования за отстраняване или декларираното<br>изъзниение на критериите за подбор: |   | Наименование                                               | Декларирам, че                                                                                                    | Задължителен | Потвърждавам декларираната<br>информация |
| Декларация на<br>кандидата/партньора<br>при кандидатстване       РАЗДЕЛ1<br>ЛИПСА НА ОБСТОЯТЕЛСТВА ЗА ОТСТРАНЯВАНЕ ОТ УЧАСТИЕ ДЕКЛАРАЦИЯ по<br>чл. 25, ал. 2 от ЗУСЕФСУ и чл. 7 от ПМС № 23/2023 г.       Не         Декларирам, че:       .                                                                                                    |   | Място на изпълнение                                        | Мястото на изпълнение на проектното предложение е на територията на един от<br>трите компонента:<br>Компонент 1 – По-слабо развити региони (Северозападен район, Северен<br>централен район и Североизточен район),<br>Компонент 2 – По-слабо развити региони (Южен централен район и Югоизточен<br>район),<br>Компонент 3 – Регион в преход (Югозападен район).                                                                                                    | Да           | ▼                                        |
| <ol> <li>Не съм осъден/а с влязла в сила присъда за:         <ul> <li>престъпление по чл. 108а, чл. 159а – 159г, чл. 172, чл. 192а, чл. 194 – 217, чл. 219<br/>– 252, чл. 253 – 260, чл. 301 – 307, чл. 321, 321а и чл. 352 – 353е от Наказателния<br/>кодекс;</li> <li>за престъпление, аналогично на посочените по-горе, в друга държава членка<br/>или трета страна.</li> </ul> </li> <li>Кандидатът/партньорът, когото представлявам, няма задължения за данъци и<br/>задължителни осигурителни вноски по смисъла на чл. 162, ал. 2, т. 1 от Данъчно-<br/>осигурителния процесуален кодекс и лихвите по тях към държавата или към<br/>общината по седалището на управляващия орган и на кандидата/партньора, или<br/>аналогични задължения съгласно законодателството на държавата, в която<br/>кандидатът/партньорът, когото представлявам, не о в положение на<br/>неравнопоставеност в случаите по чл. 44, ал. 5 от Закона за обществените<br/>поръчки.</li> <li>По отношение на кандидата/партньора, когото представлявам, не е<br/>установено, че:         <ul> <li>а) представил/а документ с невярно съдържание, с който се доказва<br/>декларираната липса на основания за отстранявае или декларираното<br/>изпълнение на критериите за подбор;</li> </ul></li></ol>                                                                                                    |   | Декларация на<br>кандидата/партньора<br>при кандидатстване | РАЗДЕЛ I<br>ЛИПСА НА ОБСТОЯТЕЛСТВА ЗА ОТСТРАНЯВАНЕ ОТ УЧАСТИЕ ДЕКЛАРАЦИЯ по<br>чл. 25, ал. 2 от ЗУСЕФСУ и чл. 7 от ПМС № 23/2023 г.<br>Декларирам, че:                                                                                                    | He           | Потвърждавам                             |
| изпълнение на критериите за подбор;                                                                                                    |   |                                                            | <ol> <li>Не съм осъден/а с влязла в сила присъда за:         <ul> <li>престъпление по чл. 108а, чл. 159а – 159г, чл. 172, чл. 192а, чл. 194 – 217, чл. 219<br/>– 252, чл. 253 – 260, чл. 301 – 307, чл. 321, 321а и чл. 352 – 353е от Наказателния<br/>кодекс;</li> <li>за престъпление, аналогично на посочените по-горе, в друга държава членка<br/>или трета страна.</li> </ul> </li> <li>Кандидатът/партньорът, когото представлявам, няма задължения за данъци и<br/>задължителни осигурителни вноски по смисъла на чл. 162, ал. 2, т. 1 от Данъчно-<br/>осигурителния процесуален кодекс и лихвите по тях към държавата или към<br/>общината по седалището на управляващия орган и на кандидата/партньора, или<br/>аналогични задължения съгласно законодателството на държавата, в която<br/>кандидатът/партньорът, когото представлявам, не е в положение на<br/>неравнопоставеност в случаите по чл. 44, ал. 5 от Закона за обществените<br/>поръчки.</li> <li>По отношение на кандидата/партньора, когото представлявам, не е<br/>установено, че:<br/>а) е представил/а документ с невярно съдържание, с който се доказва<br/>декларираната липса на основания за отстраняване или декларираното</li> </ol> |              |                                          |
|                                                                                                    | _ |                                                            | изпълнение на критериите за подоор;                                                                                                    |              |                                          |

кандидатстване (Приложение I) се попълва в секция 12. "Е-Декларации", в случай че проектното предложението се подава с валиден КЕП на официалния представляващ кандидата. Декларираната информация се

Декларация при

- потвърждава в секция 12. "Е-Декларации"
- у с декогарации посредством отбелязване в кутийката

"потвърждавам".

ð X

## ☆ ひ ② :

| • | 👯 исун          | 2020 |            | ×       | +           |                                                                                                    |                                                                                                    |   | - | ٥ | × |
|---|-----------------|------|------------|---------|-------------|----------------------------------------------------------------------------------------------------|----------------------------------------------------------------------------------------------------|---|---|---|---|
| ← | $\rightarrow$ C | °≅ € | eumis2020. | governm | ent.bg/bg/d | 2acc64f/Project/Prepare                                                                                    |                                                                                                    | ☆ | Ď | 2 | : |
|   |                 |      |            |         |             |                                                                                                    | <ul> <li>дскликчация за прили але и спазовле па зактила па ословлите пазая</li> <li>НА ЕС И НА КОНВЕНЦИЯ НА ООН ЗА ПРАВАТА НА ХОРАТА С УВРЕЖДАНИЯ</li> <li>Декларирам, че: <ul> <li>- Съм запознат/а (в качеството ми на кандидат/партньор) с принципите на</li> <li>Хартата на основните права на ЕС (документ № 2012/C326/02, Официален</li> <li>вестник на Европейския съюз С 326/391 от 26.10.2012 г.) и на Конвенцията на</li> <li>ООН за правата на хората с увреждания (ратифицирана със закон, приет от 41-<br/>ото НС на 26.01.2012 г ДВ, бр. 12 от 10.02.2012 г., издадена от Министерството</li> <li>на труда и социалната политика, обн., ДВ, бр. 37 от 15.05.2012 г., в сила от</li> <li>21.04.2012 г.);</li> <li>- Ангажирам се (в качеството ми на кандидат/партньор) да спазвам Механизъм</li> <li>за ефективно прилагане и изпълнение на принципите на Хартата на основните<br/>права на Европейския съюз (ЕС) и на Конвенцията на ООН за правата на хората с<br/>увреждания при изпълнение на проектното предложение" на Формуляра<br/>за кандидатстване, в случай че бъде финансиран по Програма "Образование"</li> <li>2021-2027.</li> <li>В случай, че настъпят промени в декларираните обстоятелства, се задължавам<br/>да уведомя Управляващия орган в рамките на 5 работни дни за настъпилите<br/>промени чрез подадена актуална декларация на кандидата.</li> </ul> </li> </ul> |   |   |   |   |
|   |                 |      |            | •       |             | Декларация за<br>разграничаване на<br>неикономическата<br>от икономическата<br>дейност (по)<br>13. Прикаче | Не Декларирам, че<br>ни документи <b>1</b><br>В Запис на формуляра в системата Сровери формуляра за грешки ПРОДЪЛЖИ                                                                                                    |   |   |   |   |
|   |                 |      |            |         |             |                                                                                                    |                                                                                                    |   |   |   |   |

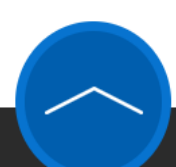

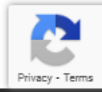

#### 

٥

X

## НА ЕС И НА КОНВЕНЦИЯ НА ООН ЗА ПРАВАТА НА ХОРАТА С УВРЕЖДАНИЯ

## ДЕКЛАРАЦИЯ ЗА РАЗГРАНИЧАВАНЕ НА НЕИКОНОМИЧЕСКАТА ОТ ИКОНОМИЧЕСКАТА ДЕЙНОСТ

## Декларирам, че:

1.Представлявана от мен организация :

Моля, изберете:

#### (1)Икономическа дейност е всяка дейност, която се състои в предлагане на стоки и/или услуги на пазара.

2.Безвъзмездната финансова помощ, за която представляваната от мен организация кандидатства и която ще бъде предоставена по настоящата процедура:

Моля, изберете:

При промяна на декларираните обстоятелства ще уведомя писмено УО на ПО 2021-2027 г. в срок от 5 работни дни.

Известна ми е наказателната отговорност по чл. 313 от Наказателния кодекс за деклариране на неверни обстоятелства.

Запис на формуляра в системата / Провери формуляра за грешки

Декларация за разграничаване на стопанската от нестопанската дейност (Приложение V) (когато е приложимо) се попълва в секция 12. "Е-Декларации", в случай че проектното предложението се подава с валиден КЕП на официалния представляващ кандидата.

Потвърди

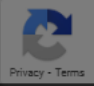

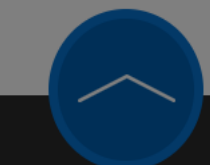

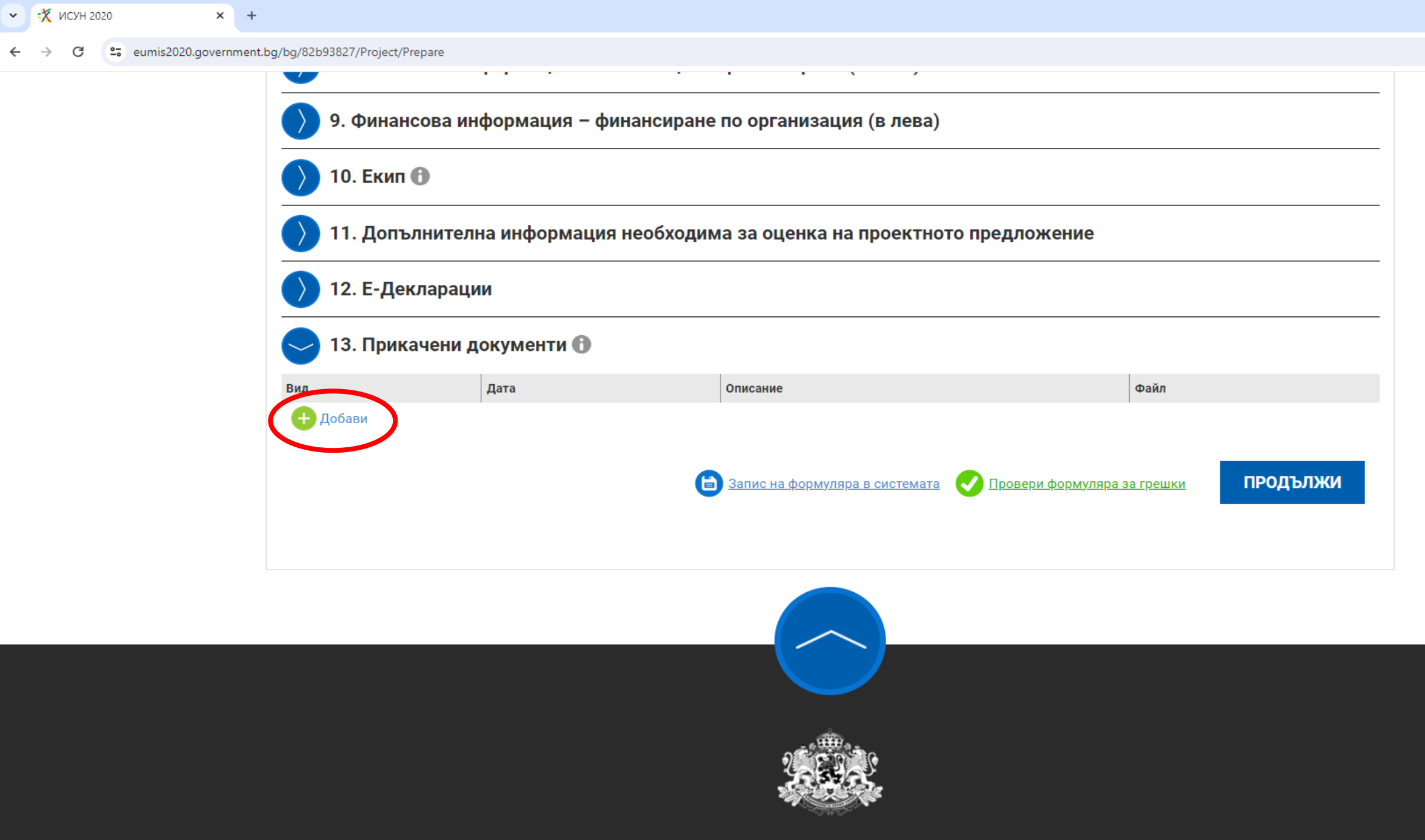

ИНФОРМАЦИОННА СИСТЕМА ЗА УПРАВЛЕНИЕ И НАБЛЮДЕНИЕ 2020

🔤 Q 🕁

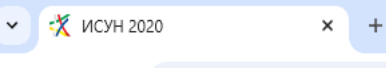

Privacy - Terms

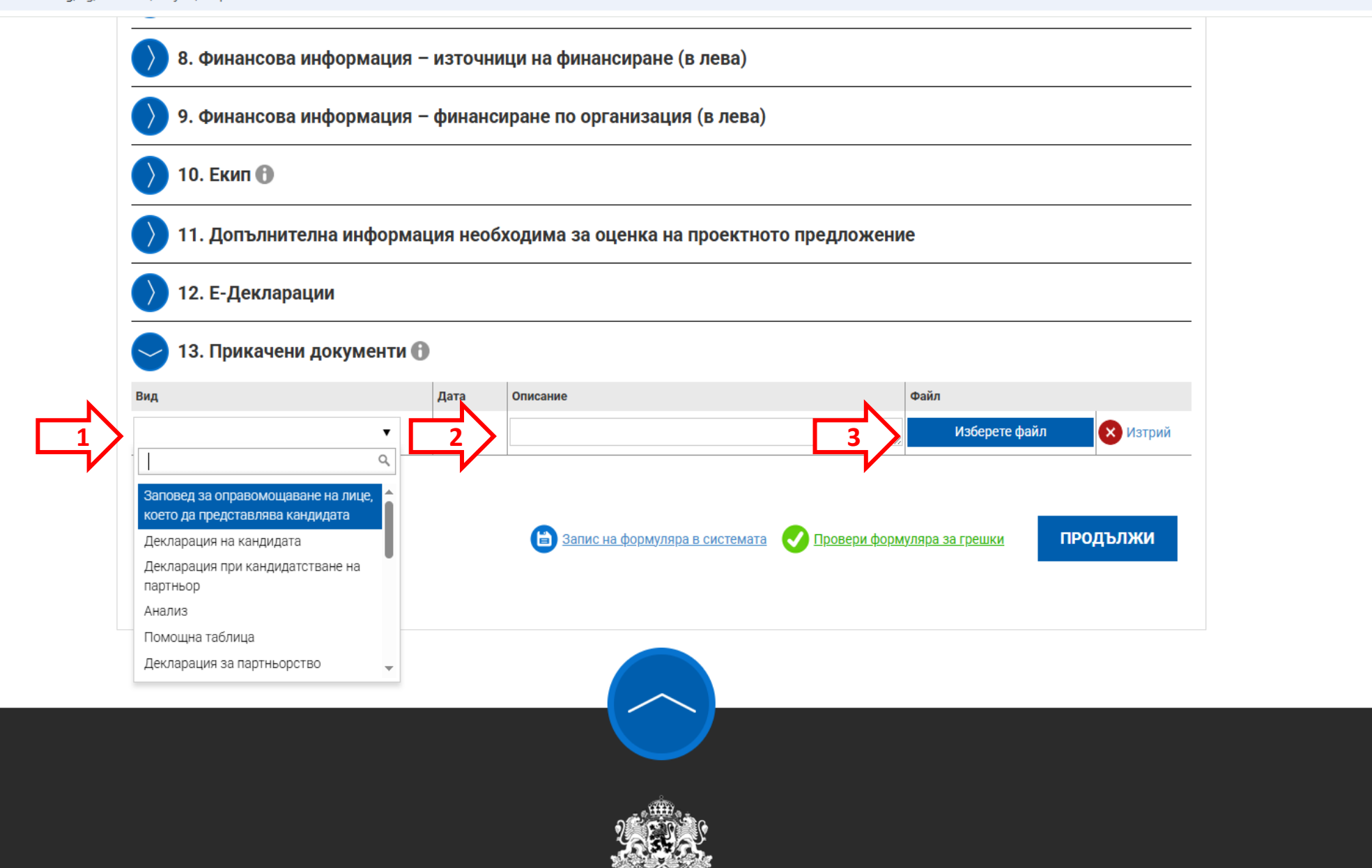

Към проектното предложение, Кандидатът трябва да прикачи всички подкрепящи документи, посочени в т. 24 от Условията за кандидатстване, приложими за съответния проект.

| ид                                                                       | Дата | Описание                                                                  | Файл                                                                             |          |
|--------------------------------------------------------------------------|------|---------------------------------------------------------------------------|----------------------------------------------------------------------------------|----------|
| екларация на кандидата 🔹 🔻 🕤                                             |      | Декларация на кандидата                                                   | Декларация на кандидата.pdf                                                      | 🗙 Изтрий |
| екларация при кандидатстване на 🔹 🔻 🕤                                    | )    | Декларация на партньор                                                    | Декларация на партньора.pdf                                                      | 🗙 Изтрий |
| омощна таблица 🛛 🗴 🔻 🕻                                                   | )    | Помощна таблица                                                           | Помощна таблица.xlsx                                                             | 🗙 Изтрий |
| екларация за партньорство 🛛 🗴 🔻                                          | )    | Декларация за партньорство                                                | Декларация за<br>партньорство.pdf                                                | 🗙 Изтрий |
| втобиография на членове на екипа за 🗴 🔻 🕇                                | )    | Автобиография на членовете на екипа за организация и<br>управление        | Свали                                                                            | 🗙 Изтрий |
| жларация за минимални и 🔹 🔻 📢                                            | )    | Декларация за минимални помощи                                            | Свали Узтрин<br>Декларация за минимални<br>помощи.pdf<br>Свали Узтрий            | 🗙 Изтрий |
| екларация за разграничаване на * *<br>опанската от нестопанската дейност | )    | Декларация за разграничаване на неикономическа от<br>икономическа дейност | Декларация за разграничаване<br>на неикономическа от<br>икономическа дейност.pdf | 🗙 Изтрий |
| •                                                                        |      |                                                                           | <ul> <li>Свали</li> <li>Изберете файл</li> </ul>                                 | 🗙 Изтрий |
| о,<br>Заповед за оправомощаване на лице, 🚖                               |      |                                                                           | изберете файл                                                                    | 🗙 Изтрий |
| оето да представлява кандидата                                           |      |                                                                           | 💋 Изберете файл                                                                  | 🗴 Изтрий |
| екларация при кандидатстване на                                          |      |                                                                           | Изберете файл                                                                    | 🗙 Изтрий |
| нализ                                                                    |      |                                                                           | 🖉 Изберете файл                                                                  | 🗙 Изтрий |
| юмощна таолица<br>Цекларация за партньорство 🛛 👻                         |      |                                                                           | Изберете файл                                                                    | 🗙 Изтрий |
|                                                                          |      |                                                                           | Изберете файл                                                                    | 🗙 Изтрий |

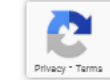

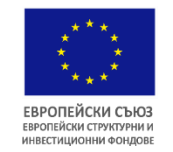

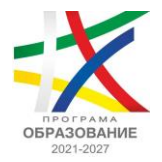

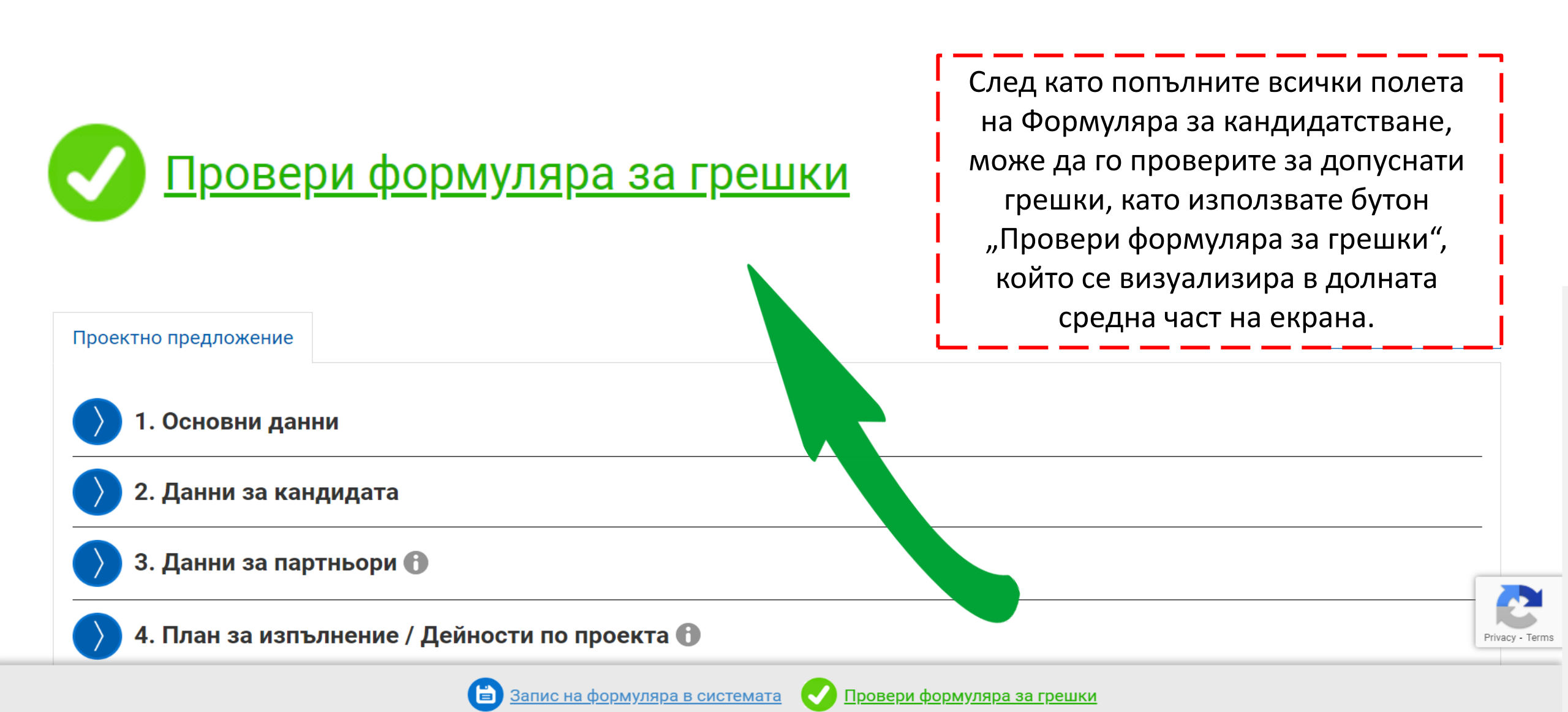

🗸 🤾 ИСУН 2020 × + đ \_ ☆ Ď **2**: eumis2020.government.bg/bg/d2acc64f/Project/Prepare С ← 

| Троектно предложение                                                                                                    | + отвори всички                                                                                                    |  |  |  |  |
|----------------------------------------------------------------------------------------------------|----------------------------------------------------------------------------------------------------|--|--|--|--|
| Ома допуснати грешки при попълване на данните във формуляра.<br><u>Скрий</u>                                                                                                    | <u>й грешките -</u>                                                                                                    |  |  |  |  |
| <ul> <li>Полето "Лице за контакти" от секция "Данни за кандидата" трябва да е попълнено.</li> <li>Трябва да бъде добавен поне един елемент в таблица "Данни за действителни собственици (Д</li> <li>Трябва да бъде добавен поне един елемент в секция "Екип".</li> <li>Полето "Непреки дейности" от секция "Допълнителна информация необходима за оценка на п</li> <li>Полето "Потвърждавам декларираната информация" от секция "Е-декларации" трябва да е по</li> <li>Дохументът "Помощна таблица" трябва да бъде прикачен в секция "Опис на приложени докум</li> <li>Дохументът "Автобиография на членове на екипа за организация и управление" трябва да бъде електронно подписани документи".</li> </ul> | Циректива (ЕС) 2015/849, чл. 3, т. 6)" от секция "Данни за партньори".<br><u>проектното предложение" трябва да е попълнено.</u><br><u>опълнено.</u><br><u>менти на хартиен носител" или "Прикачени електронно подписани документи".</u><br><u>де прикачен в секция "Опис на приложени документи на хартиен носител" или "Прикачени</u> |  |  |  |  |
| 〉 1. Основни данни                                                                                                    |                                                                                                    |  |  |  |  |
| 〉 2. Данни за кандидата                                                                                                    | Системата ще провери формуляра и ще                                                                                                    |  |  |  |  |
| 〉 3. Данни за партньори 🚯                                                                                                    | неговото попълване.                                                                                                    |  |  |  |  |
| 〉 4. План за изпълнение / Дейности по проекта 🚯                                                                                                    | Трябва да се върнете във всички полета на формудара, в които ИСУН, е идентифицирал                                                                                                    |  |  |  |  |
| 〉 5. Индикатори                                                                                                    | грешка, и да я отстраните. Всяко поле, в което има                                                                                                    |  |  |  |  |
| 6. Финансова информация – кодове по измерения                                                                                                    | допусната грешка, от съответната секция от<br>нформация – кодове по измерения Формуляра се оцветява в "червена рамка".                                                                                                    |  |  |  |  |
| 〉 7. Бюджет (в лева) 🚯                                                                                                    |                                                                                                    |  |  |  |  |
| > 8. Финансова информация – източници на финансиране (                                                                                                    | (в лева)                                                                                                    |  |  |  |  |

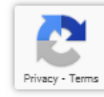

 $\times$ 

.

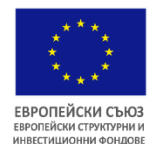

## ИЗПЪЛНИТЕЛНА АГЕНЦИЯ "ПРОГРАМА ЗА ОБРАЗОВАНИЕ"

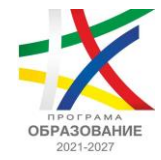

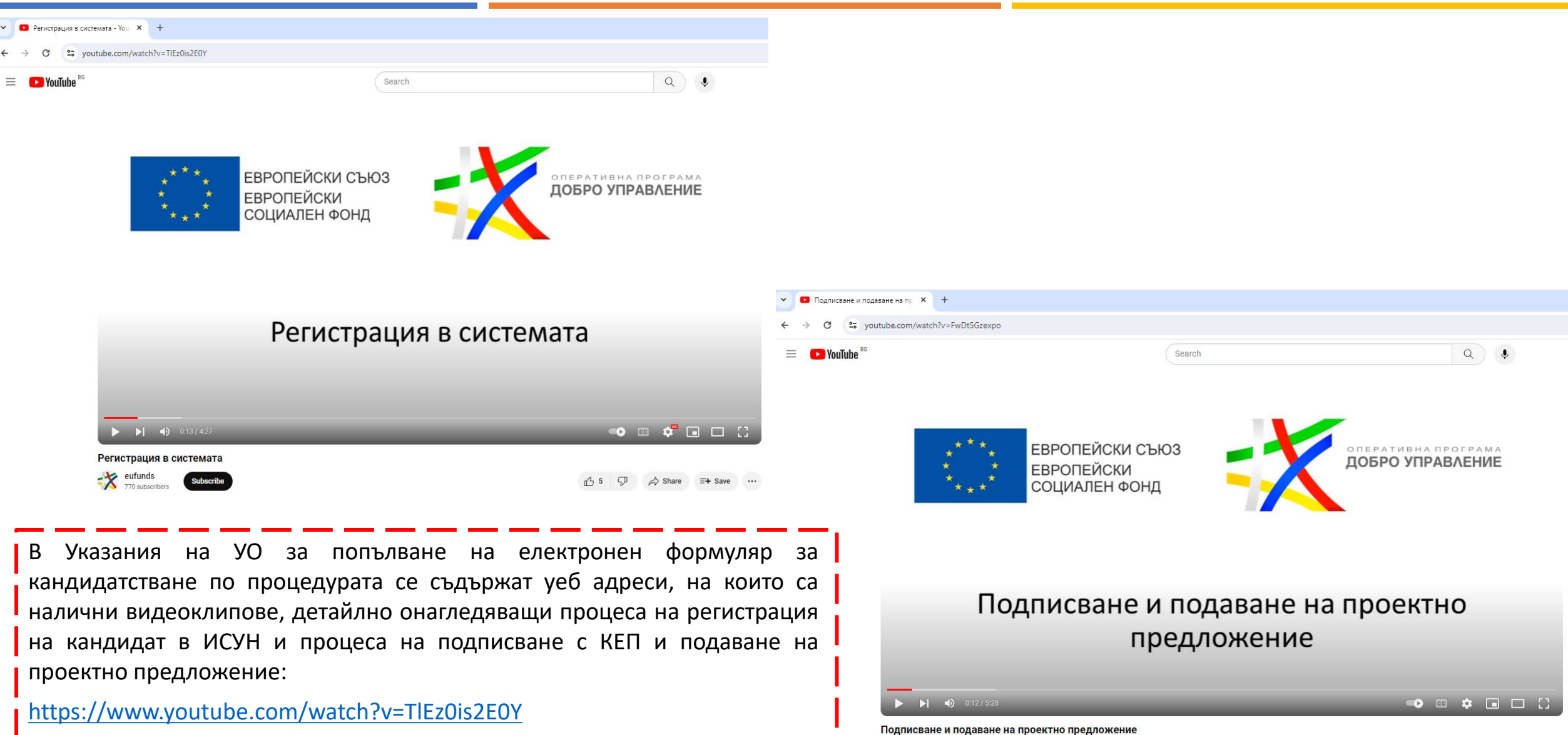

\*\*\* eufunds 770 subscribers

https://www.youtube.com/watch?v=FwDtSGzexpo

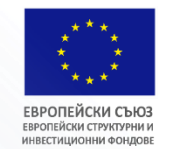

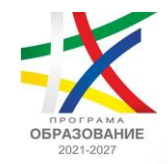

# БЛАГОДАРЯ ЗА ВНИМАНИЕТО!

## За контакт:

гр. София, 1113 бул. "Цариградско шосе" **№ 125, блок 5, ет. 1** Тел: +359 2 46 76 101

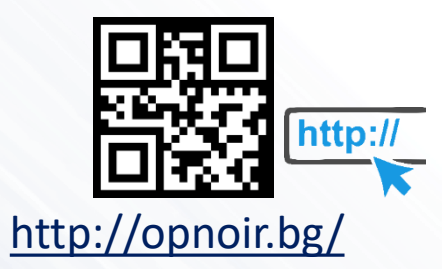

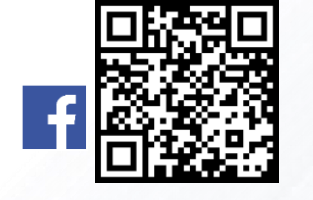

facebook/sf.mon.bg/